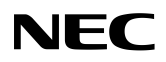

# Carrity-NW 用電話帳編集ソフトウェア

## マニュアル

| 1 概要                                                                                                    |        |
|----------------------------------------------------------------------------------------------------|--------|
| 1.1 はじめに<br>1.2 動作環境<br>1.3 ご利用時の注意点                                                                                               |        |
| 2 ソフトウェアのインストール                                                                                                    |        |
| 2.1 インストール<br>2.2 アンインストール                                                                                                    |        |
| 3 電話帳データの編集                                                                                                    |        |
| <ul> <li>3.1 新規データ追加</li> <li>3.2 データ削除</li> <li>3.3 データ編集</li> <li>3.4 コピー/切り取り/貼り付け</li> <li>3.5 リスト表示切替(メモリ番号順/五十音順)</li> </ul> |        |
| 4 電話帳ファイルの操作                                                                                                    |        |
| 4.1 電話帳ファイルの保存<br>4.2 電話帳ファイルの読み込み                                                                                                 | 16<br> |
| 5 電話帳データの転送                                                                                                    |        |
| 5.1 ダウンロード<br>5.2 アップロード                                                                                                    | 22     |
| 6 各画面の説明                                                                                                    | 27     |
| <ul> <li>6.1 メイン画面</li> <li>6.2 メニューバー</li> <li>6.3 ツールバー</li> <li>6.4 ポップアップメニュー</li> <li>6.5 電話帳データ編集画面</li> </ul>               | 27<br> |
| 7 トラブルシューティング                                                                                                    |        |
| 7.1 ダウンロード/アップロード時のエラーについて<br>7.2 USBドライバの手動インストール                                                                                 | 31     |

#### 1 概要

1.1 はじめに

この度は、本ソフトウェア(以下、本ソフトウェアと称します)をご利用いただきありがとうございます。

本ソフトウェアは、下記の動作環境に記載しているOSがインストールされているパソコン上で動作するソフトウェアです。

本ソフトウェアは、パソコン上で、電話帳の作成および編集と、Carrity-NWへ電話帳データをアップロード、ダウンロードを行うことが出来ます。

#### 1.2 動作環境

・パーソナルコンピュータ(パソコン) 一対応OS: 日本語対応のパソコン Microsoft Windows XP Microsoft Windows Vista 日本語対応のパソコン 日本語対応のパソコン Microsoft Windows 7 Microsoft Windows 8 日本語対応のパソコン Microsoft Windows 8, 1 日本語対応のパソコン Carrity-NW ・USBケーブル ···· マイクロUSBケーブル Carrity-NW用電話帳編集ソフトウェア

1.3 ご利用時の注意点

本ソフトウェアは、すべてのパソコン上で動作確認を行っておりませんので、パソコンによっては正常に動作しない可 能性があります。

本ソフトウェアを使用する場合は、Carrity-NW が起動した後に USB ケーブルを繋げてください。

本ソフトウェアを使用する場合には、Windowsの管理者権限を有するユーザーで使用してください。

アップロードまたはダウンロードが出来ないときは、「7.トラブルシューティング」に記載しているエラーメッセージとその対処方法に従って確認、対処を行ってください。

Carrity-NWに電話帳データをアップロード後は自動で端末を再起動するので、再起動するまで USB ケーブルは抜かないでください。再起動するまでアップロードした電話帳データは端末に反映されません。 Carrity-NWに電話帳データが保存される前に電池が切れたり、電池が外れたりした場合、アップロードした電話帳 データが消えてしまうことがあります。 2.1 インストール 以下に、本ソフトウェアのインストール手順を説明します。 予め本ソフトウェアの実行ファイルを、インストールするパソコンの任意の場所にダウンロードしてください。

1. 本ソフトウェアの実行ファイルをダブルクリックしてください。

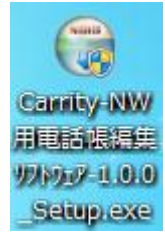

※「次の不明な発行元からのプログラムにこのコンピュータへの変更を許可しますか」 と表示された場合は「はい」を選択してください

「次へ」を選択してください。

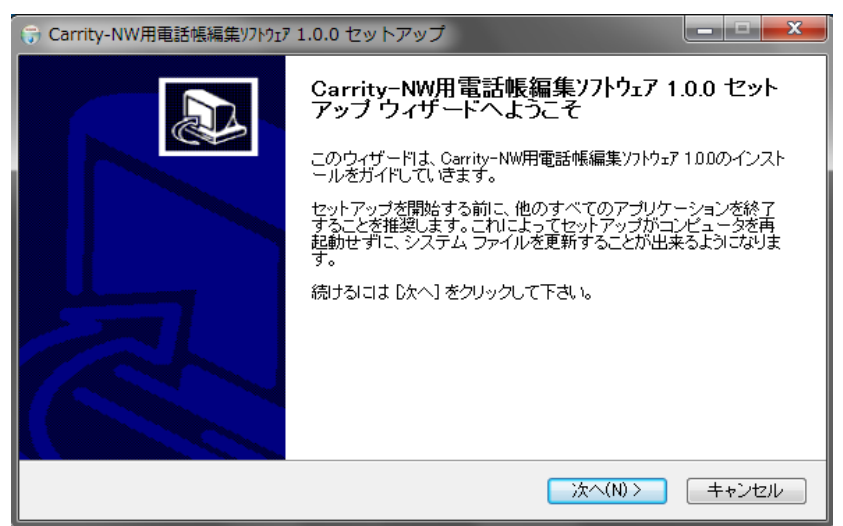

2. 使用許諾契約書(ライセンス契約書)の確認と同意

「使用許諾契約書(ライセンス契約書)」が表示されます。 内容をよく読み、同意した場合は「・・・に同意します」を選択し、"次へ"をクリックしてください。

| ⑦ Carrity-NW用電話帳編集ソフトウェア 1.0.0 セットアップ                                                                                                    |
|----------------------------------------------------------------------------------------------------|
| ライセンス契約書<br>Carrity-NW用電話帳編集ソフトウェア 10.0をインストールする前に、ライセンス条件を確認してくださ<br>い。                                                                                                    |
| [Page Down]を押して契約書をすべてお読みください。                                                                                                    |
| 【本ソフトウェア製品のご使用条件】<br>Carrity-NW用電話帳編集ソフトウェア(操作手順書等のマニュアル類を含み、以下「本ソフトウェア製<br>品」といいます)のご使用にあたりましては、以下の本ソフトウェア製品のご使用条件(以下「本使用<br>条件」といいます。)を充分にお読みください。本ソフトウェア製品のご使用条件にご同意頂、た場合<br>のみ、Carrity-NWをご購入頂、たお客様に対し、下記条項に基づき、本ソフトウェア製品を日本国内<br>で非独占的に使用する権利を許諾します。ホソフトウェア製品の選択および導入ならびに本ソフト<br>ウェア製品の使用およどが使用お見てつきまし、フローキ家様のみ低やされてで買きます |
| 契約書のすべての条件に同意するならば、下に表示されているオブションのうち、最初のものを選んで下<br>さい。Carrity-NW用電話帳編集/フトウェア 100 をインストールするには、契約書に同意する必要がありま<br>す。 続けるには じかへ」をクリックして 下さい。<br>● このライセンス契約書に同意します(A)<br>● このライセンス契約書には同意できません(D)<br>Nullsoft Install System v30a2                                                                                                 |
| 〈戻る(B) 次へ(N) > キャンセル                                                                                                    |

本ソフトウェアをインストールする保存先を設定し、「インストール」ボタンをクリックしてください。

| G Carrity-NW用電話帳編集ソフトウェア 1.0.0 セットアップ     □                                                                                   |                 |
|----------------------------------------------------------------------------------------------------|-----------------|
| インストール先を選んでください。<br>Carrity-NW用電話帳編集ソフトウェア 100をインストールするフォルダを選んでください。                                                          |                 |
| Carrity-NW用電話帳編集ソフトウェア 10Dを以下のフォルダにインストールします。異なったフォル<br>ストールするIコよ (参照) を押して、別のフォルダを選択してください。 インストールを始めるIコ<br>トール] をクリックして下さい。 | ダミンイン<br>ま ビインス |
| - インストール先 フォルダ<br>O¥Program Files¥NEC¥Carrity-NW用電話帳編集ソフトウェア¥<br>参照(R)                                                        |                 |
| 必要なディスクスペース: 1.1MB<br>利用可能なディスクスペース: 185.7GB<br>Nullsoft Install System v3.0a2                                                |                 |
|                                                                                                    | キャノセル           |

4. USB ドライバのインストール

USBドライバがインストールされていない場合は以下の表示がされ、USBドライバのインストールを行います。 「このドライバーソフトウェアをインストールします」を選択してください。

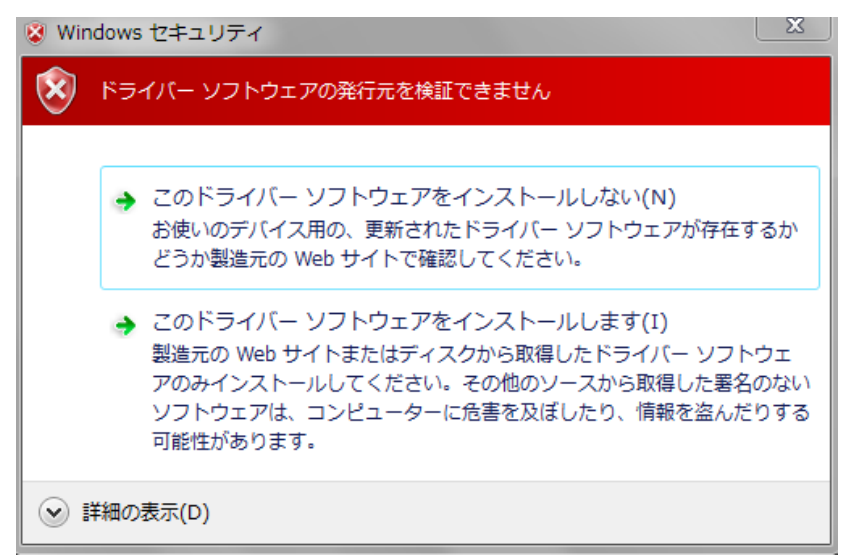

Carrity-NW 用電話帳編集ソフトウェアの ver1.0.2 以降では上記のメッセージの代わりに以下のメッセージが表示されます。(ver はメニューバーの ヘルプ->バージョン情報 をクリックすることで確認できます。) 「インストール」を選択してください。

| 🕞 Windows セキュリティ                                                      |                                   |
|-----------------------------------------------------------------------|-----------------------------------|
| このデバイス ソフトウェアをインストールしますか?                                             |                                   |
| 名前: NEC ポート (COM と LPT)<br>≪デ 発行元: NEC Corporation                    |                                   |
| <ul> <li>"NEC Corporation" からのソフトウェアを常に信<br/>頼する(<u>A</u>)</li> </ul> | インストール(I) インストールしない( <u>N</u> )   |
| 信頼する発行元からのドライバー ソフトウェアのみをインスト<br><u>ス ソフトウェアを判断する方法</u>               | ヽールしてください。 <u>安全にインストールできるデバイ</u> |

USBドライバのインストールは、数分かかる場合があります。しばらくお待ち下さい。

| G Carrity-NW用電話帳編集ソフトウェア 1.0.0 セットアップ                                                                                                    | x |
|----------------------------------------------------------------------------------------------------|---|
| インストール<br>Garrity-NW用電話帳編集ソフトウェア 100をインストールしています。しばらくお待ちください。                                                                                                    |   |
| ご利用の環境によっては、数分かかる場合がございます                                                                                                    |   |
| スキップ: CarrityEditor.ini<br>スキップ: CarrityEditor.ini<br>スキップ: CarrityEditor.ini<br>フォルダの作成: C×Users¥1127431120189¥AppData¥Roaming*Microsoft¥Windows¥Start Menu¥<br>フォルダの作成: C×Program Files¥NEC¥Carrity-NW用電話帳編集リフトウェア¥USB_Driver<br>ショートカットの作成: C×Users¥1127431120189¥AppData¥Roaming*Microsoft¥Windows¥Start M<br>ショートカットの作成: C×Users¥1127431120189¥Desktop¥Carrity-NW用電話帳編集リフトウェアJ<br>出力先フォルダ: C×Program Files¥NEC¥Carrity-NW用電話帳編集リフトウェア¥USB_Driver<br>スキップ: PS8D-NW_USBドライバ inf<br>USBドライバをインストールしています。しばらくお待ちください。<br>ご利用の環境によっては、数分かかる場合がございます マ |   |
| Nullsoft Install System v3.Da2<br>(戻る(B)   次へ(N) >   _ キャンセル                                                                                                    |   |

## 5. インストール完了 「完了」ボタンをクリックしてインストールは完了です。

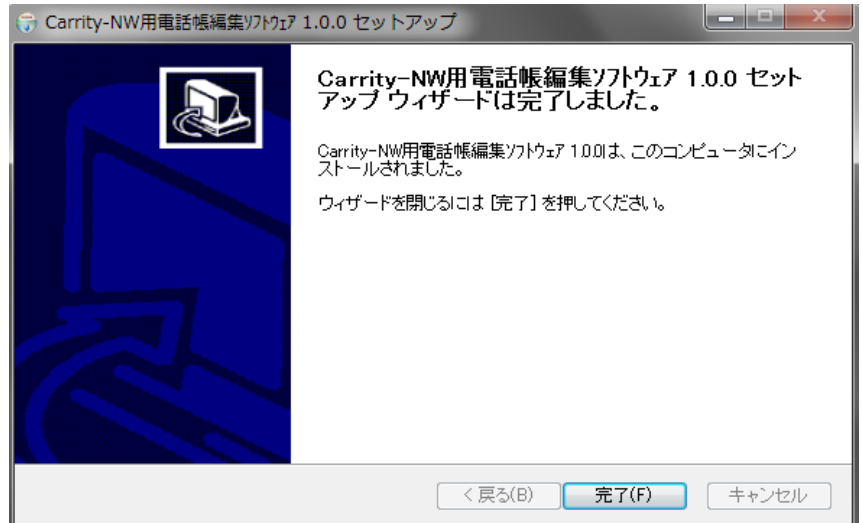

2.2 アンインストール

本ソフトウェアの使用をやめる場合には、以下の操作を行いアンインストールを行ってください。

1. プログラムメニューからのアンインストールを選択

パソコンの [すべてのプログラム] →「NEC」→「Carrity-NW用電話帳編集ソフトウェア」→「アンインストール」 をクリックする。

Carrity-NW用電話帳編集ソフトウェア
 アンインストール

※「次の不明な発行元からのプログラムにこのコンピュータへの変更を許可しますか」 と表示された場合は「はい」を選択してください

2. アンインストール

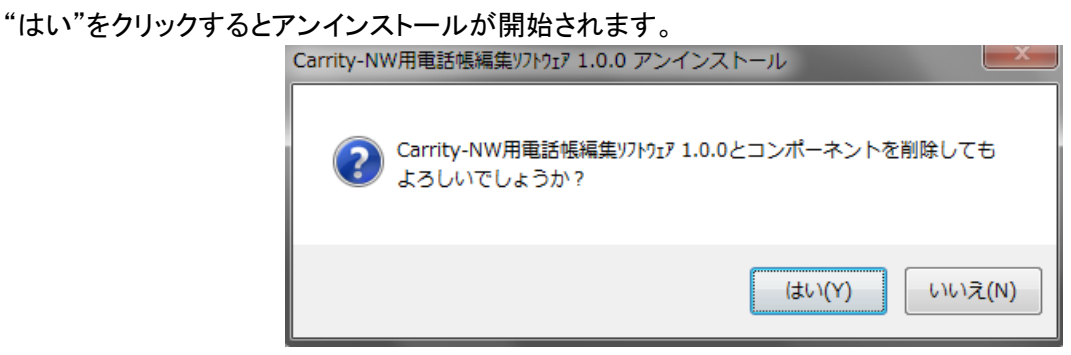

3. アンインストールの完了

アンインストールが完了しました。「OK」をクリックしてください。

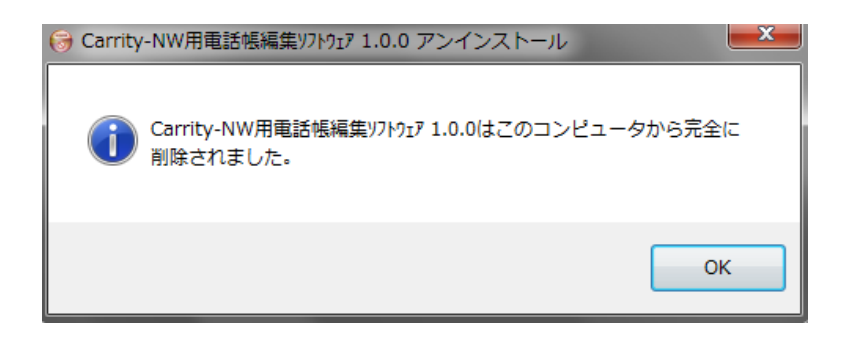

#### 3 電話帳データの編集

パソコンにて電話帳データの編集作業を行います。 本電話帳ソフトでは、電話帳に新規にデータを追加することや、既存データの再編集/削除を行うことが可能です

3.1 新規データ追加

電話帳に新規データを追加します。

Carrity-NW 電話機および本電話帳ソフトでは、最大 1000 件の電話帳データを追加することが可能です。

#### 1. [データ]メニュー → [新規追加]をクリックします。

| L/ /            | ] <u>*</u>    |    |                | /////////////////////////////////////// |       |       | _    |
|-----------------|---------------|----|----------------|-----------------------------------------|-------|-------|------|
| 2. Carrity-NW 電 | 話帳ソフト - [電話帳  | 1] |                |                                         |       |       | x    |
| 💷 ファイル(F)       | 編集(E) 表示(V) ( | デー | タ(D) 通信(C) ウィン | ドウ(W) ヘルプ(H)                            |       | _ 6   | 5 ×  |
| 🗄 🗅 🚅 🖬 🛛 🐇     | 🖻 💼 🖪 🔂       | <  | 新規追加(A)        |                                         |       |       |      |
| 番号 ▲            | 名前            |    | 編集(E)          | 電話番号1                                   | 電話番号2 | 電話番号3 | ッ    |
|                 |               |    | 削除(D)          |                                         |       |       |      |
|                 |               |    | 全削除(C)         |                                         |       |       |      |
|                 | L             | _  |                |                                         |       |       |      |
|                 |               |    |                |                                         |       |       |      |
|                 |               |    |                |                                         |       |       |      |
|                 |               |    |                |                                         |       |       |      |
|                 |               |    |                |                                         |       |       |      |
|                 |               |    |                |                                         |       |       |      |
|                 |               |    |                |                                         |       |       |      |
|                 |               |    |                |                                         |       |       |      |
|                 |               |    |                |                                         |       |       |      |
|                 |               |    |                |                                         |       |       |      |
|                 |               |    |                |                                         |       |       |      |
|                 |               |    |                |                                         |       |       |      |
|                 |               |    |                |                                         |       |       |      |
|                 |               |    |                |                                         |       |       |      |
|                 |               |    |                |                                         |       |       |      |
| •               |               |    |                | m                                       |       |       | F.   |
| 、<br>新規にデータを追加  | 加します          |    |                |                                         |       |       | - // |
|                 |               |    |                |                                         |       |       |      |

2.「データの追加」画面が表示されましたら、登録したい電話帳データ情報を入力し[OK]をクリックしま す。

| データの追加         |          |
|----------------|----------|
| メモリ番号:         | 0001     |
| 名前:            | NEC太郎    |
| 読み:            | エヌイーシー知ウ |
| 電話番号1:         | 1111111  |
| 電話番号2:         | 22222222 |
| 電話番号3:         | 3333333  |
| グループ:          |          |
| 追加( <u>A</u> ) | OK キャンセル |

電話帳データ情報の各項目には、以下の条件で入力が可能です。

| 項目         | 概要                         | 入力条件                |
|------------|----------------------------|---------------------|
| メモリ番号      | 電話帳編集ソフトで使用するメモリ番号を入力      | 1~1000 までの数字        |
|            | します。                       |                     |
|            | (新規データ追加時には、自動的に最小の未       |                     |
|            | 使用メモリ番号が表示されます)            |                     |
| 名前         | 名前を入力します。                  | 文字の種類制限なし           |
|            |                            | 半角換算で最大 16 文字       |
| 読み         | 名前のヨミガナを入力します。             | 半角文字                |
|            | 名前入力時に自動的に変換されます。          | 最大 16 文字            |
|            | 変換されたヨミガナを変更できます。          |                     |
| 電話番号 1/2/3 | 電話番号を入力します。                | "0"~"9"、"*"、"#"、"P" |
|            | (ポーズを入力する場合には、"P"を入力しま     | (半角文字)              |
|            | す)                         | 最大 24 文字            |
| グループ番号     | Carrity-NW 電話帳のグループ番号を入力しま | 1~9 までの数字           |
|            | す。                         |                     |
|            | (新規データ追加時には、自動的にグループ       |                     |
|            | 番号1が表示されます))               |                     |

## 3. 「データの追加」画面が閉じて、電話帳に登録したデータがリスト表示されます。

| 🦄 Carrity-NW 電      | Carnity-NW 電話想ソフト - [電話想] |                     |               |          |          |      |       |
|---------------------|---------------------------|---------------------|---------------|----------|----------|------|-------|
|                     | 編集(E) 表示(V) デ·            | ータ(D) 通信(C) ウイン<br> | ・ドウ(W) ヘルプ(H) |          |          |      | - 5 > |
| : L 🛩 🖬   쇼<br>표응 🔺 | 2前                        | ▼ ▼   ▼ 8           | ● 重託業長 1      | 雷託账号 2   | (書託账号)   | ガループ | 1     |
| 0001                | NEC太郎                     | 17-9-909            | 11111111      | 22222222 | 33333333 | 1    |       |
|                     |                           |                     |               |          |          |      |       |
|                     |                           |                     |               |          |          |      |       |
|                     |                           |                     |               |          |          |      |       |
|                     |                           |                     |               |          |          |      |       |
|                     |                           |                     |               |          |          |      |       |
|                     |                           |                     |               |          |          |      |       |
|                     |                           |                     |               |          |          |      |       |
|                     |                           |                     |               |          |          |      |       |
|                     |                           |                     |               |          |          |      |       |
|                     |                           |                     |               |          |          |      |       |
|                     |                           |                     |               |          |          |      |       |
|                     |                           |                     |               |          |          |      |       |
|                     |                           |                     |               |          |          |      |       |
|                     |                           |                     |               |          |          |      |       |
|                     |                           |                     |               |          |          |      |       |
|                     |                           |                     |               |          |          |      |       |
|                     |                           |                     |               |          |          |      |       |
|                     |                           |                     |               |          |          |      |       |
|                     |                           |                     |               |          |          |      |       |
|                     |                           |                     |               |          |          |      |       |
|                     |                           |                     |               |          |          |      |       |
|                     |                           |                     |               |          |          |      |       |
|                     |                           |                     |               |          |          |      |       |
|                     |                           |                     |               |          |          |      |       |
|                     |                           |                     |               |          |          |      |       |
|                     |                           |                     |               |          |          |      |       |
|                     |                           |                     |               |          |          |      |       |
| レディ                 |                           |                     |               |          |          |      |       |

## 「データの追加」画面にて[追加]をクリックしますと、電話帳データを連続して登録することが可能です。

| データの追加         |           |     | データの追加               | ×    |
|----------------|-----------|-----|----------------------|------|
| yモリ番号:         | 0001      |     | メモリ番号: 0002          |      |
| 名前:            | NEC太郎     | N   | 名前:                  |      |
| 読み:            | エヌイーシータロウ |     | 読み:                  |      |
| 電話番号1:         | 1111111   |     | 電話番号1:               |      |
| 電話番号2:         | 22222222  |     | 電話番号2:               |      |
| 電話番号3:         | 33333333  | , v | 電話番号3:               |      |
| <u> </u> ガループ: | 1         |     | グループ: 1              |      |
| 追加( <u>A</u> ) | OKキャンセル   |     | 道加( <u>A</u> ) OK 冬秋 | 2011 |

3.2 データ削除

編集中の電話帳から既存データを削除します。

選択した電話帳データ(1つまたは複数)を削除することが可能です。また、編集中の全電話帳データを 削除することも可能です。

| 🌋 Carrity-NV | W 電話帳ソフト - [電話 | 5帳1]             |                |          |          |      |       |
|--------------|----------------|------------------|----------------|----------|----------|------|-------|
| 💷 ファイル       | (F) 編集(E) 表示(V | ) データ(D) 通信(C) ウ | マンドウ(W) ヘルプ(H) |          |          |      | _ 8 × |
| 🗅 🗳 🖬        | 👗 🖻 💼 🖪 🛂      | 新規追加(A)          |                |          |          |      |       |
| 番号 ▲         | 名前             | 編集 <u>(E)</u>    | 電話番号1          | 電話番号 2   | 電話番号3    | グループ |       |
| 0001         | NEC-B          | (D)              | 11111111       | 22222222 | 3333333  | 1    |       |
| 0002         | NEC二郎          | A-8050(C)        | 4444444        | 5555555  | 66666666 | 1    |       |
| 0003         | NEC三郎          | 王刑际(C)           | 77777777       | 88888888 | 99999999 | 1    |       |
| 0004         | NEC四朗          | エヌイーシーシロウ        | 12121212       | 23232323 | 34343434 | 1    |       |
| 0005         | NEC五郎          | エヌイーシーコ ロウ       | 56565656       | 78787878 | 90909090 | 1    |       |
| 0006         | NEC六郎          | エヌイーシーロクロウ       | 12312312       | 23423423 | 34534534 | 2    |       |
| 0007         | NEC七助          | エヌイーシーナナスケ       | 45645645       | 56756756 | 78978978 | 2    |       |
| 0008         | NEC八助          | エヌイーシーハチスケ       | 12345678       | 23456789 | 34567890 | 3    |       |
| 0009         | NEC太郎          | 134-9-909        | 12341234       | 23452345 | 34563456 | 3    |       |
| 0010         | NEC冬子          | 194-9-71]        | 45674567       | 56785678 | 67896789 | 3    |       |
|              |                |                  |                |          |          |      |       |
|              |                |                  |                |          |          |      |       |
|              |                |                  |                |          |          |      |       |
|              |                |                  |                |          |          |      |       |
|              |                |                  |                |          |          |      |       |
|              |                |                  |                |          |          |      |       |
|              |                |                  |                |          |          |      |       |
|              |                |                  |                |          |          |      |       |
|              |                |                  |                |          |          |      |       |
|              |                |                  |                |          |          |      |       |
|              |                |                  |                |          |          |      |       |
|              |                |                  |                |          |          |      |       |
|              |                |                  |                |          |          |      |       |
|              |                |                  |                |          |          |      |       |
|              |                |                  |                |          |          |      |       |
|              |                |                  |                |          |          |      |       |
|              |                |                  |                |          |          |      |       |
|              |                |                  |                |          |          |      |       |
|              |                |                  |                |          |          |      |       |
|              |                |                  |                |          |          |      |       |
|              |                |                  |                |          |          |      |       |
|              |                |                  |                |          |          |      |       |
|              |                |                  |                |          |          |      |       |
|              |                |                  |                |          |          |      |       |
| 。<br>データを削除( | ,ます            |                  |                |          |          |      |       |

#### 1. リストから削除したいデータを選択し、[データ]メニュー → [削除]をクリックします。

なお、以下の方法にて、複数のデータを選択して一度に削除することも可能です。

- 個別に複数データを選択する場合: Ctrl キーを押しながらデータをクリックす る
- 範囲を指定してデータを選択する場合: Shift キーを押しながらデータをクリックする •

2.「データ削除の確認」画面が表示されます。

選択したデータを削除する場合には[OK]を、削除操作を取り消す場合には[キャンセル]をクリックします。

| データ削除の確認           | 70<br>20          | ×       |
|--------------------|-------------------|---------|
| <b>()</b> 選択<br>よろ | されたデータる<br>しいですか? | を削除します。 |
|                    | ОК                | キャンセル   |

3.3 データ編集

編集中の電話帳の既存データの編集(再入力)を行います。 既存の電話帳データ情報(メモリ番号、名前、電話番号)を、再入力して変更することが可能です。

### 1. リストから編集したいデータを選択し、[データ]メニュー → [編集]をクリックします。

| 図 ファイル(F) 編集(E) 表示(V) データ(D) 通信(C) ウィンドウ(W) ヘルプ(H)       単語(E) 表示(V) データ(D) 通信(C) ウィンドウ(W) ヘルプ(H)         画 (E) (E) (E) (E) (E) (E) (E) (E) (E) (E)                                                                                                    | - × |
|----------------------------------------------------------------------------------------------------|-----|
| 日本         日本         日                                                         | ~   |
| 番号・名前         地気(E)         単話番号1         単話番号2         電話番号3         グルーブ           0001         NEC=参         削除(D)         1111111         2222222         3333333         1           0002         NEC=参         金削除(C)         11111111         2222222         3333333         1           0003         NEC=参         2         444444         5555555         66666666         1           0004         NECE参         13/->107         1212121         23232323         3434343         1           0005         NECE参         13/->107         5656566         787878         90909090         1           0006         NECた参         13/->107         1231212         2342323         34534534         2           0007         NECと助         13/->107         12345678         23456789         34534534         2           0008         NEC/L助         13/->107         12345678         23456789         34567890         3           0009         NEC<参                                                                                                    |     |
| 0001         NEC一郎         削除(D)         1111111         2222222         3333333         1           0002         NEC二郎         全削除(C)         1111111         2222222         33333333         1           0003         NEC二郎         2削除(C)         1111111         2222222         3333333         1           0003         NEC二郎         11111111         2222222         3333333         1           0004         NEC江郎         11/->107         8888888         9999999         1           0005         NEC五郎         13/->107         121212         232323         3434344         1           0005         NEC五郎         13/->107         1231212         23422423         34534534         2           0007         NEC左節         13/->17/>         456455         567565         7878787         9090909         1           0008         NEC/節         13/->17/>         456455         567565         78978978         2           0009         NEC太節         13/->17/>         1234578         234579         34553456         3           0010         NEC条         13/->2124         23452345         34553456         3           0100         NEC条         13/->21                            |     |
| 0002         NEC二節         4444444         5555555         66666666         1           0003         NEC二節         7777777         8888888         99999999         1           0004         NEC三節         13/->-107         121212         23232323         34343434         1           0005         NEC五節         13/->-107         5656565         787878         9090909         1           0006         NEC六節         13/->-107         12312312         23423433         34534534         2           0007         NEC七節         13/->-107         12312312         23423423         34534534         2           0008         NEC六節         13/->-107         1231257         23452785         7878780         3           0009         NEC太節         13/->-107         12345678         23455789         34557890         3           0009         NEC太節         13/->-107         12341234         23452345         34563456         3           0010         NEC条子         13/->-712         45674567         56785678         67896789         3           0100         NEC条子         13/->-712         45674567         56785678         67896789         3           010 <t< td=""><td></td></t<> |     |
| 0003         NEC三郎         エカルマレク         7777777         88888888         99999999         1           0004         NEC辺閉         174->-00         1212121         2323233         3434343         1           0005         NEC五節         174->-00         1521212         2323233         3434343         1           0006         NEC大節         174->-100         5555555         78787878         90909090         1           0006         NEC大節         174->-100         12312312         23423423         34534534         2           0007         NEC上節         174->-110         4564564         56756756         78978780         3           0008         NEC人節         174->-110         12345678         23456789         34567900         3           0009         NEC太節         134->-120         12341234         23452345         34563456         3           0100         NEC条子         174->-713         45674867         56785678         67896789         3           0100         NEC条子         174->-713         45674567         56785678         67896789         3                                                                                                    |     |
| 0004         NEC四朗         13(->107)         1212121         23232323         3434343         1           0005         NEC五節         13/->107)         5656565         787878         90909090         1           0006         NEC大節         13/->-1707         5656565         787878         90909090         1           0006         NEC大節         13/->-1707         12312312         2342423         34534534         2           0007         NEC七節         13/->-1737         45645645         56756756         78978978         2           0008         NEC八節         13/->-787         12345678         23456789         34567890         3           0009         NEC太節         13/->-977         12341234         23452345         34563456         3           0010         NEC条子         13/->-713         45674567         56785678         6789789         3           010         NEC条子         13/->-713         45674567         56785678         6789789         3                                                                                                    |     |
| 0005         NEC五郎         1メイシー1'07         56565656         78787878         90909090         1           0006         NEC大節         1メイシー1070         12312312         23423423         34534534         2           0007         NEC上節         1メイシー1737         4565455         56756756         7897878         2           0008         NEC人節         1メイシー1737         45654545         56756756         7897878         2           0009         NEC太節         1メイシー907         12341234         23456789         34567890         3           0010         NEC冬子         1メイシー713         45674567         5678678         6789789         3           010         NEC冬子         1メイシー713         45674567         5678678         67896789         3                                                                                                    |     |
| 0006         NECた節         I3イン-DDD         12312312         23423423         34534534         2           0007         NEC上助         I3イン-DDD         45645645         5676576         78978978         2           0008         NEC/L助         I3イン-DDD         12345678         23455789         34557890         3           0009         NECた節         I3イン-DDD         12341234         23452345         34563456         3           010         NEC条子         I3イン-DDD         45674567         56785678         67896789         3                                                                                                    |     |
| 0007         NECと助         13イシーガが         45645645         56756756         78978978         2           0008         NEC/L助         13イシーバが         12345678         23456789         34567890         3           0009         NEC太郎         13イシーゲが         12341234         23452345         34563456         3           0010         NEC条子         13イシープロ         45674567         56785678         67896789         3                                                                                                    |     |
| 0008         NEC/助         13/->-ハキス         12345678         23456789         34567890         3           0009         NEC大郎         13/->-ワtr         12341234         23452345         34563456         3           0010         NEC冬子         13/->-713         45674567         56785678         67896789         3                                                                                                    |     |
| 0009         NEC太郎         13/->-907         12341234         23452345         34563456         3           0010         NEC冬子         13/->-713         45674567         56785678         67896789         3                                                                                                    |     |
| 0010 NEC&子 13+->-713 45674567 56785678 67896789 3                                                                                                    |     |
|                                                                                                    |     |
|                                                                                                    |     |
|                                                                                                    |     |
|                                                                                                    |     |
|                                                                                                    |     |
|                                                                                                    |     |
|                                                                                                    |     |
|                                                                                                    |     |
|                                                                                                    |     |
|                                                                                                    |     |
|                                                                                                    |     |
|                                                                                                    |     |
|                                                                                                    |     |
|                                                                                                    |     |
|                                                                                                    |     |
|                                                                                                    |     |
|                                                                                                    |     |
|                                                                                                    |     |
|                                                                                                    |     |
|                                                                                                    |     |
|                                                                                                    |     |
|                                                                                                    |     |
|                                                                                                    |     |
|                                                                                                    |     |
|                                                                                                    |     |

## 2. 「データの編集」画面が表示されたら、変更したい項目を編集し[OK]をクリックします。

| データの編集 |           |    | ×     |
|--------|-----------|----|-------|
| メモリ番号: | 0010      |    |       |
| 名前:    | NEC冬子     |    |       |
| 読み:    | エヌイーシーフユコ |    |       |
| 電話番号1: | 45674567  |    |       |
| 電話番号2: | 56785678  |    |       |
| 電話番号3: | 67896789  |    |       |
| グループ:  | 3         |    |       |
|        |           | ОК | キャンセル |

データ編集時の電話帳データ情報の各項目の入力方法については、「新規データ追加」をご参照ください。

3.4 コピー/切り取り/貼り付け

編集中の電話帳データのコピー/切り取り/貼り付けをします。 編集中の電話帳データを他の電話帳へコピーすることや、移動することが可能です。

#### 1. リストからデータを選択し、[編集]メニュー → [切り取り]または[コピー]をクリックします。

なお、以下の方法にて、複数のデータを選択して一度に切り取りまたはコピーが可能です。

- 個別に複数データを選択する場合: Ctrl キーを押しながらデータをクリックする ● 個別に複数アータを選択する場合: Ctrl キーを押しなからアータをクリックする
   ● 範囲を指定してデータを選択する場合: Shift キーを押しながらデータをクリックする

2.「切り取り」または「コピー」されたデータを電話帳データに追加する場合には、[編集]メニュー → [貼り付け]をクリックします。

3.5 リスト表示切替 (メモリ番号順/五十音順)

編集中の電話帳データは、メモリ番号順または五十音順にリスト表示します。 電話帳から既存データの探索する場合に、これらのリスト表示に切り替えることで、容易に確認すること が可能です。

さらに各リスト表示内では、リスト表示の最上段のタイトルをクリックすることで、メモリ番号またはヨミガナ またはグループ番号にて昇順/降順にソートすることも可能です。

リストを五十音順表示に切り替えるには、[表示]メニュー → [五十音順表示]をクリックします。 リストをメモリ番号順表示に切り替えるには、[表示]メニュー → [番号順表示]をクリックします。

#### 〇メモリ番号順リスト表示

メモリ番号順リスト表示では、メモリ番号順に全電話帳データが表示されます。

| () ファイル(E | ) 編集( <u>E</u> ) 表示( <u>V</u> ) う | 」<br>データ( <u>D</u> ) 通信( <u>C</u> ) ヴ | フィンドウ(W) ヘルプ(圧) |          |          |      | _ & × |
|-----------|-----------------------------------|---------------------------------------|-----------------|----------|----------|------|-------|
| 🗅 😅 🖬 🛛   | X 🖻 💼 🖪 🛃 🖸                       | । छ छ 🧇 🖁 📄                           |                 |          |          |      |       |
| 番号 ▲      | 名前                                | 読み                                    | 電話番号1           | 電話番号 2   | 電話番号3    | グループ |       |
| 0001      | NEC-B                             | 131->-1709                            | 11111111        | 22222222 | 33333333 | 1    |       |
| 0002      | NEC二郎                             | エヌイーシーシ゛ロウ                            | 4444444         | 55555555 | 6666666  | 1    |       |
| 0003      | NEC三郎                             | 17-9-97*09                            | 77777777        | 8888888  | 99999999 | 1    |       |
| 0004      | NEC四朗                             | 174-9-909                             | 12121212        | 23232323 | 34343434 | 1    |       |
| 0005      | NEC五郎                             | 17->-3,00                             | 56565656        | 78787878 | 90909090 | 1    |       |
| 0006      | NEC六郎                             | エヌイーシーロクロウ                            | 12312312        | 23423423 | 34534534 | 2    |       |
| 0007      | NEC七助                             | エヌイーシーナナスケ                            | 45645645        | 56756756 | 78978978 | 2    |       |
| 0008      | NEC八助                             | エヌイーシーハチスケ                            | 12345678        | 23456789 | 34567890 | 3    |       |
| 0009      | NEC太郎                             | エヌイーシータロウ                             | 12341234        | 23452345 | 34563456 | 3    |       |
| 0010      | NEC冬子                             | 17-9-713                              | 45674567        | 56785678 | 67896789 | 3    |       |
|           |                                   |                                       |                 |          |          |      |       |
|           |                                   |                                       |                 |          |          |      |       |
|           |                                   |                                       |                 |          |          |      |       |
|           |                                   |                                       |                 |          |          |      |       |
|           |                                   |                                       |                 |          |          |      |       |
|           |                                   |                                       |                 |          |          |      |       |
|           |                                   |                                       |                 |          |          |      |       |
|           |                                   |                                       |                 |          |          |      |       |
|           |                                   |                                       |                 |          |          |      |       |
|           |                                   |                                       |                 |          |          |      |       |
|           |                                   |                                       |                 |          |          |      |       |
|           |                                   |                                       |                 |          |          |      |       |
|           |                                   |                                       |                 |          |          |      |       |
|           |                                   |                                       |                 |          |          |      |       |
|           |                                   |                                       |                 |          |          |      |       |
|           |                                   |                                       |                 |          |          |      |       |
|           |                                   |                                       |                 |          |          |      |       |
|           |                                   |                                       |                 |          |          |      |       |
|           |                                   |                                       |                 |          |          |      |       |
|           |                                   |                                       |                 |          |          |      |       |
|           |                                   |                                       |                 |          |          |      |       |
|           |                                   |                                       |                 |          |          |      |       |
|           |                                   |                                       |                 |          |          |      |       |
|           |                                   |                                       |                 |          |          |      |       |
| レディ       |                                   |                                       |                 |          |          |      |       |

#### 〇五十音順リスト表示

五十音順リスト表示の場合には、画面下部に[あ]、[か]…[わ]、[その他]の切替タブが表示されます。 登録されている電話帳データのヨミガナに応じて「あ行」、「か行」…「わ行」、「その他」ごとにリスト表示す ることが可能です。

| 🐮 Carrity  | -NW 電話帳ソフト - [電話  | [帳1]                               |                                   |          |          |      |       |
|------------|-------------------|------------------------------------|-----------------------------------|----------|----------|------|-------|
| 団 ファイ      | イル(E) 編集(E) 表示(V) | ) データ( <u>D</u> ) 通信( <u>C</u> ) ウ | ハインドウ( <u>₩</u> ) ヘルプ( <u>H</u> ) |          |          |      | _ 8 × |
| 🗅 🗳 🕻      | 🛃 🕺 🖻 💼 🖪 🛂       | 🖸 🗟 🧟 🧇 🕹 🗕                        |                                   |          |          |      |       |
| 番号         | 名前                | 読み ▲                               | 電話番号1                             | 電話番号 2   | 電話番号3    | グループ |       |
| 0001       | NEC-郎             | エヌイーシーイチロウ                         | 1111111                           | 22222222 | 3333333  | 1    |       |
| 0005       | NEC五郎             | エヌイーシーコ゛ロウ                         | 56565656                          | 78787878 | 90909090 | 1    |       |
| 0003       | NEC三郎             | エヌイーシーサフ゛ロウ                        | 77777777                          | 88888888 | 99999999 | 1    |       |
| 0004       | NEC四朗             | エヌイーシーシロウ                          | 12121212                          | 23232323 | 34343434 | 1    |       |
| 0002       | NEC二郎             | エヌイーシーシ゛ロウ                         | 4444444                           | 5555555  | 66666666 | 1    |       |
| 0009       | NEC太郎             | エヌイーシータロウ                          | 12341234                          | 23452345 | 34563456 | 3    |       |
| 0007       | NEC七助             | エヌイーシーナナスケ                         | 45645645                          | 56756756 | 78978978 | 2    |       |
| 0008       | NEC八助             | エヌイーシーハチスケ                         | 12345678                          | 23456789 | 34567890 | 3    |       |
| 0010       | NEC冬子             | エヌイーシーフェコ                          | 45674567                          | 56785678 | 67896789 | 3    |       |
| 0006       | NEC六郎             | エヌイーシーロクロウ                         | 12312312                          | 23423423 | 34534534 | 2    |       |
|            |                   |                                    |                                   |          |          |      |       |
|            |                   |                                    |                                   |          |          |      |       |
|            |                   |                                    |                                   |          |          |      |       |
|            |                   |                                    |                                   |          |          |      |       |
|            |                   |                                    |                                   |          |          |      |       |
|            |                   |                                    |                                   |          |          |      |       |
|            |                   |                                    |                                   |          |          |      |       |
|            |                   |                                    |                                   |          |          |      |       |
|            |                   |                                    |                                   |          |          |      |       |
|            |                   |                                    |                                   |          |          |      |       |
|            |                   |                                    |                                   |          |          |      |       |
|            |                   |                                    |                                   |          |          |      |       |
|            |                   |                                    |                                   |          |          |      |       |
|            |                   |                                    |                                   |          |          |      |       |
|            |                   |                                    |                                   |          |          |      |       |
|            |                   |                                    |                                   |          |          |      |       |
|            |                   |                                    |                                   |          |          |      |       |
|            |                   |                                    |                                   |          |          |      |       |
|            |                   |                                    |                                   |          |          |      |       |
|            |                   |                                    |                                   |          |          |      |       |
|            |                   |                                    |                                   |          |          |      |       |
|            |                   |                                    |                                   |          |          |      |       |
| tr         | かまた               | t; (+                              | 1 H K                             | 5 (H)    |          |      | I     |
| <b>4</b> D |                   | . <u>'a la</u>                     |                                   |          |          |      |       |
| レディ        |                   |                                    |                                   |          |          |      |       |

#### 4 電話帳ファイルの操作

編集した電話帳データは、パソコン内に電話帳ファイルとして保存し、再編集することが可能です。

4.1 電話帳ファイルの保存

編集中の電話帳データのファイルをパソコンに上書き保存、または名前を付けて別なファイルに保存することが可能です。

電話帳データの編集結果を保存する場合や、Carrity-NW 電話機内の電話帳を保存する場合などに利用します。

#### 1. [ファイル]メニュー → [名前を付けて保存]をクリックします。

| 🐮 Carr | ity-NW 電話帳ソフト -  | [電話帳1]             |                 |               |               |    |       |
|--------|------------------|--------------------|-----------------|---------------|---------------|----|-------|
| D:     | ァイル(F) 編集(E) 表   | 示(V) データ(D) 通信(C   | C) ウィンドウ(W) ヘルプ | (H)           |               |    | _ 8 × |
| С      | 新規電話帳作成          | Ctrl+N( <u>N</u> ) | 8               |               |               |    |       |
| -      | 開く               | Ctrl+O( <u>O</u> ) | <b>康託账号 1</b>   | <b>重託账号</b> 2 | <b>書託来号</b> 3 | 11 |       |
|        | 閉じる(C)           |                    | 1111111         | 1000000       | 22222222      | 1  |       |
|        | 上書き保存            | Ctrl+S(S)          | 56565656        | 22222222      | 33333333      | 1  |       |
|        | 名前を付けて保存(A)      |                    | 7777777         | 00000000      | 90909090      | 1  |       |
| 00     | マプリケーミュンの終       | 7(X)               | 12121212        | 23232323      | 34343434      | 1  |       |
| 0002   | NECTRO           | T\$4-9-9"07        | 4444444         | 5555555       | 6666666       | 1  |       |
| 0009   | NEC太郎            | 134-9-909          | 12341234        | 23452345      | 34563456      | 3  |       |
| 0007   | NEC七助            | エディーシーナナスケ         | 45645645        | 56756756      | 78978978      | 2  |       |
| 0008   | NEC八助            | エヌイーシーハチスケ         | 12345678        | 23456789      | 34567890      | 3  |       |
| 0010   | NEC冬子            | 194-9-713          | 45674567        | 56785678      | 67896789      | 3  |       |
| 0006   | NEC六郎            | エディーシーロクロウ         | 12312312        | 23423423      | 34534534      | 2  |       |
|        |                  |                    |                 |               |               |    |       |
|        |                  |                    |                 |               |               |    |       |
|        |                  |                    |                 |               |               |    |       |
|        |                  |                    |                 |               |               |    |       |
|        |                  |                    |                 |               |               |    |       |
|        |                  |                    |                 |               |               |    |       |
|        |                  |                    |                 |               |               |    |       |
|        |                  |                    |                 |               |               |    |       |
|        |                  |                    |                 |               |               |    |       |
|        |                  |                    |                 |               |               |    |       |
| -      |                  |                    |                 |               |               |    |       |
| -      |                  |                    |                 |               |               |    |       |
|        |                  |                    |                 |               |               |    |       |
| -      |                  |                    |                 |               |               |    |       |
|        |                  |                    |                 |               |               |    |       |
|        |                  |                    |                 |               |               |    |       |
|        |                  |                    |                 |               |               |    |       |
|        |                  |                    |                 |               |               |    |       |
|        |                  |                    |                 |               |               |    |       |
|        |                  |                    |                 |               |               |    |       |
|        |                  |                    |                 |               |               |    |       |
|        |                  |                    |                 |               |               |    |       |
| あ      | かさ               | した な は             | しま や            | ら わ 他         |               |    |       |
| 作業中の   | <br>)ファイルを新しい名前で | [保存                |                 |               |               |    |       |
| -      |                  |                    |                 |               |               |    |       |

| 2. 「名前を付けて保存」画面が表示されたら、ファイル名を入力し[保 | 存]をクリックします。 |
|------------------------------------|-------------|
|------------------------------------|-------------|

| 流 名前を付けて保存                                                                           |                                                                                                    | <b>X</b>                                                                                                    |
|--------------------------------------------------------------------------------------|----------------------------------------------------------------------------------------------------|----------------------------------------------------------------------------------------------------|
| - デスクトップ                                                                             | • • • • • • • • • • • • • • • • • • •                                                                                                    | デスクトップの検索                                                                                                    |
| 整理 ▼ 新しいフォルタ                                                                         | Ĵ—                                                                                                    | ## <b>@</b>                                                                                                    |
| <ul> <li>☆ お気に入り</li> <li>♪ ダウンロード</li> <li>塗」 最近表示した場評</li> <li>■ デスクトップ</li> </ul> | <ul> <li>⇒ イブラリ</li> <li>№ 1127431120189</li> <li>№ コンピューター</li> <li>№ ネットワーク</li> <li>№ VSE880P2</li> <li>№ 06巻画面作成。 Super Name</li> </ul>                                          | <ul> <li>mail - ショートカット</li> <li>meci-guest (10.44.1.101) ()</li> <li>OJT - ショートカット</li> <li>MT関連 - ショートカット</li> <li>MT関連 - ショートカット</li> <li>MTリート・ショートカット</li> </ul> |
| <ul> <li>⇒ イブラリ</li> <li>Bubversion</li> <li>ドキュメント</li> <li>ビクチャ</li> </ul>         | <ul> <li>B DORY SIGN FIX - ショ トカット</li> <li>デ FFファイルデータ - ショートカット</li> <li>デ FFJァイルデータ - ショートカット</li> <li>デ FirstFlash_ABIT開発関係 - ショートカット</li> <li>デ FirstFlush - ショートカット</li> </ul> | <ul> <li>スパンショートガット</li> <li>ローカル - ショートガット</li> <li>週報 - ショートガット</li> <li>処務 - ショートガット</li> <li>創 4 部門サーバー</li> </ul>                                                |
| <ul> <li>ビデオ</li> <li>ファイル名(N): 重話帳</li> </ul>                                       |                                                                                                    | 4                                                                                                    |
| ファイルの種類( <u>T</u> ): CSV フ                                                           | ファイル (*.csv)                                                                                                    |                                                                                                    |
| 🗻 フォルダーの非表示                                                                          |                                                                                                    | 保存( <u>S)</u> キャンセル                                                                                                    |

パソコン内の任意の場所に指定したファイル名で電話帳データが保存されます。 電話帳データファイルの形式は、CSV(カンマ区切り)形式になります。

編集中の電話帳データを上書き保存したい場合には、[ファイル]メニュー → [上書き保存]をクリックします。

#### 4.2 電話帳ファイルの読み込み

本電話帳ソフトにて作成した電話帳ファイルを読み込むことが可能です。 パソコン内に保存した電話帳ファイルを読み込み、再度電話帳ソフトにて編集作業を行うことが可能で す。

Carrity-NW 電話帳編集ソフトでは、

- Carrity-NS
- Carrity-NV
- 8PS

の電話帳編集ソフトで出力した CSV ファイルの読込みにも対応しています。

ただし、Carrity-NS、Carrity-NVのCSVファイルを読み込んだ場合は、

- 電話番号4~電話番号5
- アイコン1~アイコン5

のデータは読み込まれません。 メモリ番号とグループ番号が自動で付加されます。グループ番号の初期値は1となっています。

8PSのCSVファイルを読み込んだ場合は、グループ番号が自動で付加されます。 グループ番号の初期値は1となっています。

また、名前/読み/電話番号が以下のように入力されている場合は Carrity-NW 電話帳ソフトのフォーマットに変換されます。

| 項目         | CSV ファイルに入力されているデータ            | Carrity-NW 電話帳編集ソフトフ   |
|------------|--------------------------------|------------------------|
|            |                                | オーマット変換後               |
| 名前         | 半角換算で最大 17 文字以上データが入力されて       | 16 文字もしくは 17 文字以降のデ    |
|            | いる                             | ータは表示されません             |
|            | 全角文字が入力されている                   | 半角文字のみ表示されます           |
|            |                                |                        |
| 読み         |                                |                        |
|            | 17 文字以上のデータが入力されている            | 17 文字以降のデータは表示され       |
|            |                                | ません                    |
|            |                                |                        |
|            | "0"~"9"、"*"、"#"、"P"(半角文字)以外のデー | "0"~"9"、"*"、"#"、"P"(半角 |
|            | タが入力されている                      | 文字)以外のデータは表示され         |
| 電話番号 1/2/3 |                                | ません                    |
|            | 25 桁以上のデータが入力されている             | 25 桁以降のデータは表示されま       |
|            |                                | せん                     |

CSV ファイルの読み込み時に

「ファイル形式が不正です。指定したファイルをご確認ください」と表示された場合は、 CSV ファイルが以下のフォーマットになっているか確認してください

• Carrity-NVのCSVファイル

CSV ファイルを開いて1行目のデータが以下のように入力されているか確認してください 名前/フリガナ/電話番号1/アイコン1/電話番号2/アイコン2/電話番号3/アイコン3/電話番 号4/アイコン4/電話番号5/アイコン5

| X 🔛    | 5-6-       | <   <del>-</del> - |              |                       |       |       |        | Carrity-NV. | csv - Micro | osoft Excel |          |                     |               |
|--------|------------|--------------------|--------------|-----------------------|-------|-------|--------|-------------|-------------|-------------|----------|---------------------|---------------|
| ファイル   | ホーム        | 挿入                 | ページ レイアウ     | か 数式                  | データ   | 校閲表記  | ₹      |             |             |             |          |                     |               |
|        | ж<br>В - М | IS Pゴシック           | -            | 11 · A A              | × = = | ≡ ≫∵  | 冒折り返し  | て全体を表示す     | する標準        |             | ▼        |                     |               |
| 貼り付け   | 🦪 🖡        | 8 I <u>U</u> -     | 🗄 🔺 🖄        | · <u>A</u> · <u>#</u> | · = = |       | き セルを結 | 合して中央揃え     | t v 🕎 v     | % • 5.0     | .00 条件付き | * テーフルとして<br>書式設定 ▼ | セルの<br>スタイル マ |
| クリップボー | - 15 G     |                    | フォント         |                       | Gi .  |       | 配置     |             | Gi i        | 数値          | Gi .     | スタイル                |               |
|        | N2         | •                  | ( <i>f</i> x |                       |       |       |        |             |             |             |          |                     |               |
| 4      | 0          | -                  |              |                       |       |       |        |             |             |             | 1K       |                     | M             |
| 1名     | 前          | フリガナ               | 電話番号1        | <b>ア</b> イ⊐ン1         | 電話番号2 | アイコン2 | 電話番号3  | <br>アイコン3   | -<br>電話番号₄  | 4アイコン4      | 電話番号5    | アイコン5               |               |
| 3      |            |                    |              |                       |       |       |        |             |             |             |          |                     |               |
| 4      |            |                    |              |                       |       |       |        |             |             |             |          |                     |               |
| 5      |            |                    |              |                       |       |       |        |             |             |             |          |                     |               |
| 6      |            |                    |              |                       |       |       |        |             |             |             |          |                     |               |
| 7      |            |                    |              |                       |       |       |        |             |             |             |          |                     |               |

Carrity-NSのCSVファイル

CSV ファイルを開いて1行目のデータが以下のように入力されているか確認してください 名前NS/フリガナ/電話番号1/アイコン1/電話番号2/アイコン2/電話番号3/アイコン3/電話 番号4/アイコン4/電話番号5/アイコン5

| X    | <b> 0</b> - 0       | *   <del>↓</del>      |          |                       |           |              |        | Carrity-NS | .csv - Micr | osoft Excel |       |                        |               |   |
|------|---------------------|-----------------------|----------|-----------------------|-----------|--------------|--------|------------|-------------|-------------|-------|------------------------|---------------|---|
| 77-  | (ル   ⊼−1<br>] &     | ム 挿入<br>MS Pゴシック      | ページ レイア: | か数式<br>11 - A A       | F-9<br>== | 校開 表演        | 京都折り返し | /で全体を表示す   | する標準        |             | -     |                        |               | 4 |
| 貼り   | ן ינו<br>לול<br>עלל | B <i>I</i> <u>U</u> - | 3        | · <u>A</u> · <u>Z</u> |           | ═╷ӳ<br>═╎╬⋷╬ | 1 セルを結 | 皆合して中央揃    | , v         | % , *.0     |       | ■<br>ラーブルとして<br>書式設定 ▼ | セルの<br>スタイル マ | 損 |
| クリッフ | がポード 回              |                       | 7772     |                       | ā.        | i            | 配置     |            | -Fa         | 数値          | Fa    | スタイル                   |               |   |
| 4    | A                   | •                     |          |                       | C         | E            | 0      |            | т           | 1           | L.    |                        | M             | T |
| 1    | 名前NS                | よみ                    | 電話番号1    | アイコン1 1               | 電話番号2     | アイコン2        | 電話番号3  | アイコン3      | 電話番号        | 4アイコン4      | 電話番号5 | アイコン5                  | ]             | - |
| 3    |                     |                       |          |                       |           |              |        |            |             |             |       |                        |               |   |

8PSのCSVファイル/Cattiry-NWのCSVファイル
 1項目目のメモリ番号に1~1000以外のデータが入力されていないか確認してください。
 同じメモリ番号で入力されているデータがないか確認してください。

| 🛛 🛛 🔛 🖻 | ) · C      | ×   <del>▼</del>      |           |                |          | _       | _        | 8DPS.csv - | Microsoft Exc | ≥l                 |              |                   |               |    |
|---------|------------|-----------------------|-----------|----------------|----------|---------|----------|------------|---------------|--------------------|--------------|-------------------|---------------|----|
| ファイル    | <i>π−L</i> | 挿入                    | ページ レイアウト | 数式             | データ 校閲   | 表示      |          |            |               |                    |              |                   |               |    |
| Ê       | ¥ [        | MS Pゴシック              | - 11      | · A A          | = = =    | \$\$/~~ | ■ 折り返して全 | 体を表示する     | 標準            | Ŧ                  |              |                   |               | ÷- |
| 貼り付け。   | 3          | B <i>I</i> <u>U</u> ∗ | <u> </u>  | A • <u>∓</u> - | EEE      |         | をおけた     | て中央揃え、     | <u> </u>      | ≪.0 .00<br>0.∻ 00. | 条件付き テ<br>書式 | ブルとして<br>書式設定 - ジ | セルの<br>スタイル ▼ | 挿入 |
| クリップボー  | F G        |                       | フォント      | Gi.            |          | 5ē      | 置        | G.         | 数値            | G.                 |              | スタイル              |               |    |
|         | I1 O       | •                     | 💿 🗙 🖌 f_x |                |          |         |          |            |               |                    |              |                   |               |    |
| - 4     | A          | В                     | С         | D              | E        | F       | G        | Н          | I             | J                  | K            | L                 |               | M  |
| 1       | 1          | NEC太郎                 | エヌイーシータロウ | 1111111        | 22222222 |         |          |            |               |                    |              |                   |               |    |
| 2       | 2          | NEC冬子                 | エヌイーシーフユコ | 3333333        | 4444444  |         |          |            |               |                    |              |                   |               |    |
| 4       |            |                       |           |                |          |         |          |            |               |                    |              |                   |               |    |
| 5       |            |                       |           |                |          |         |          |            |               |                    |              |                   |               |    |
| 6       |            |                       |           |                |          |         |          |            |               |                    |              |                   |               |    |

## 1. [ファイル]メニュー → [開く]をクリックします。

| (ル(F) 編集(E) 表示(V) ラ | データ(D) 通信(C) 1     | ウィンドウ(W) ヘルプ(H) |        |       |      |  |
|---------------------|--------------------|-----------------|--------|-------|------|--|
| 新規電話帳作成             | Ctrl+N(N)          |                 |        |       |      |  |
| 聞く                  | Ctrl+0( <u>0</u> ) | 電話番号1           | 電話番号 2 | 電話番号3 | グループ |  |
| 閉じる(C)              |                    |                 |        |       |      |  |
| 上書き保存               | Ctrl+S(S)          |                 |        |       |      |  |
| 名前を付けて保存(A)         |                    |                 |        |       |      |  |
| アプリケーションの終了(X)      |                    |                 |        |       |      |  |
|                     |                    |                 |        |       |      |  |
|                     |                    |                 |        |       |      |  |
|                     |                    |                 |        |       |      |  |
|                     |                    |                 |        |       |      |  |
|                     |                    |                 |        |       |      |  |
|                     |                    |                 |        |       |      |  |
|                     |                    |                 |        |       |      |  |
|                     |                    |                 |        |       |      |  |
|                     |                    |                 |        |       |      |  |
|                     |                    |                 |        |       |      |  |
|                     |                    |                 |        |       |      |  |
|                     |                    |                 |        |       |      |  |
|                     |                    |                 |        |       |      |  |
|                     |                    |                 |        |       |      |  |
|                     |                    |                 |        |       |      |  |
|                     |                    |                 |        |       |      |  |
|                     |                    |                 |        |       |      |  |
|                     |                    |                 |        |       |      |  |
|                     |                    |                 |        |       |      |  |
|                     |                    |                 |        |       |      |  |
|                     |                    |                 |        |       |      |  |
|                     |                    |                 |        |       |      |  |
|                     |                    |                 |        |       |      |  |
|                     |                    |                 |        |       |      |  |
|                     |                    |                 |        |       |      |  |
|                     |                    |                 |        |       |      |  |
|                     |                    |                 |        |       |      |  |

2. 「開く」画面が表示されたら電話帳ソフトで保存したファイルを選択し、 [開く]をクリックします。

| 28. 開く                                                                                                    |                               | ×                     |
|----------------------------------------------------------------------------------------------------|-------------------------------|-----------------------|
|                                                                                                    | デスクトップの検索                     | Q                     |
| 整理 ▼ 新しいフォルダー                                                                                                    | ••••                          |                       |
| <ul> <li>☆ お気に入り</li> <li>ダウンロード</li> <li>漫 し近表示した場</li> <li>デスクトップ</li> <li>デスクトップ</li> <li>フーカル・ショートカット</li> <li>フーカル・ショートカット</li> <li>フーカル・ショートカット</li> <li>フーカル・ショートカット</li> <li>フーカル・ショートカット</li> <li>フーカル・ショートカット</li> <li>ご 中カルト</li> <li>ジリー・ショートカット</li> <li>ご ローカル・ショートカット</li> <li>ご 中カルト</li> <li>ジリー・ショートカット</li> <li>ご 中カルト</li> <li>ジリー・ショートカット</li> <li>ジリー・ショートカット</li> <li>ジー・ショートカット</li> <li>ジー・ショートカット</li> <li>ジー・ショートカット</li> <li>ジー・ショートカット</li> <li>ジー・ショートカット</li> <li>ジー・ショートカット</li> <li>ジー・ショートカット</li> <li>ジー・ショートカット</li> <li>ジー・ショートカット</li> <li>ジー・ショートカット</li> <li>ジー・ショートカット</li> <li>ジー・ショートカット</li> <li>ジー・ショートカット</li> <li>ジー・ショートカット</li> <li>ショートカット</li> <li>ジー・ショートカット</li> <li>ジー・ショートカット</li> <li>ジー・ショートカット</li> <li>ジー・ショートカット</li> <li>ジー・ショートカット</li> <li>ジー・ショートカット</li> <li>ジー・ショートカット</li> <li>ジー・ショートカット</li> <li>ジー・ショートカット</li> <li>ショートカット</li> <li>ショートカット</li> <li>ショー・ショートカット</li> <li>ショートカット</li> <li>ショートカット</li> <li>ショートカット</li> <li>ショートカット</li> <li>ショートカット</li> <li>ショートカット</li> <li>ショートカット</li> <li>ショートカット</li> <li>ショートカット</li> <li>ジー・ショートカット</li> <li>ショートカット</li> <li>ショート</li> <li>ショートカット</li> <li>ショートカット</li> <li>ショート</li> <li>ショート</li> <li>ショート</li> <li>ショート</li> <li>ショート</li> <li>ショート</li> <li>ショート</li> <li>ショート</li> <li>ショート</li> <li>ショート</li> <li>ショート</li> <li>ショート</li> <li>ショート</li> <li>ショート</li> <li>ショート</li> <li>ショート</li> <li>ショート</li> <li>ショート</li></ul> |                               | ,                     |
| ファイル名( <u>N</u> ): 電話帳1.csv ▼                                                                                                    | CSV ファイル (*.csv)<br>開く(0) マーキ | <ul> <li>▼</li> </ul> |

## 3. 選択されたファイルから電話帳データが読み込まれ、電話帳にリスト表示します。

| 🌋 Carrity-NW | 電話帳ソフト - [電話帳1                     | ]                              |                                   |          |          |      |       |
|--------------|------------------------------------|--------------------------------|-----------------------------------|----------|----------|------|-------|
| 💷 ファイル(!     | E) 編集( <u>E</u> ) 表示( <u>V</u> ) ラ | データ( <u>D</u> ) 通信( <u>C</u> ) | ウィンドウ( <u>W</u> ) ヘルプ( <u>H</u> ) |          |          |      | _ 8 × |
| 🗅 🐸 🖬        | አ 🖻 💼 🖪 💽 🖸                        | । ई ई 🧇 🖁                      |                                   |          |          |      |       |
| 番号 ▲         | 名前                                 | 読み                             | 電話番号1                             | 電話番号 2   | 電話番号3    | グループ |       |
| 0001         | NEC-郎                              | エヌイーシーイチロウ                     | 11111111                          | 22222222 | 33333333 | 1    |       |
| 0002         | NEC二郎                              | エヌイーシーシ゛ロウ                     | 4444444                           | 55555555 | 66666666 | 1    |       |
| 0003         | NEC三郎                              | 17-9-97*09                     | 7777777                           | 88888888 | 99999999 | 1    |       |
| 0004         | NEC四朗                              | 174-9-909                      | 12121212                          | 23232323 | 34343434 | 1    |       |
| 0005         | NEC五郎                              | 17-9-3,00                      | 56565656                          | 78787878 | 90909090 | 1    |       |
| 0006         | NEC六郎                              | エヌイーシーロクロウ                     | 12312312                          | 23423423 | 34534534 | 2    |       |
| 0007         | NEC七助                              | エヌイーシーナナスケ                     | 45645645                          | 56756756 | 78978978 | 2    |       |
| 0008         | NEC八助                              | エヌイーシーハチスケ                     | 12345678                          | 23456789 | 34567890 | 3    |       |
| 0009         | NEC太郎                              | エヌイーシータロウ                      | 12341234                          | 23452345 | 34563456 | 3    |       |
| 0010         | NEC冬子                              | 17-9-713                       | 45674567                          | 56785678 | 67896789 | 3    |       |
|              |                                    |                                |                                   |          |          |      |       |
|              |                                    |                                |                                   |          |          |      |       |
|              |                                    |                                |                                   |          |          |      |       |
|              |                                    |                                |                                   |          |          |      |       |
|              |                                    |                                |                                   |          |          |      |       |
|              |                                    |                                |                                   |          |          |      |       |
|              |                                    |                                |                                   |          |          |      |       |
|              |                                    |                                |                                   |          |          |      |       |
|              |                                    |                                |                                   |          |          |      |       |
|              |                                    |                                |                                   |          |          |      |       |
|              |                                    |                                |                                   |          |          |      |       |
|              |                                    |                                |                                   |          |          |      |       |
|              |                                    |                                |                                   |          |          |      |       |
|              |                                    |                                |                                   |          |          |      |       |
|              |                                    |                                |                                   |          |          |      |       |
|              |                                    |                                |                                   |          |          |      |       |
|              |                                    |                                |                                   |          |          |      |       |
|              |                                    |                                |                                   |          |          |      |       |
|              |                                    |                                |                                   |          |          |      |       |
|              |                                    |                                |                                   |          |          |      |       |
|              |                                    |                                |                                   |          |          |      |       |
|              |                                    |                                |                                   |          |          |      |       |
|              |                                    |                                |                                   |          |          |      |       |
| I            |                                    |                                |                                   |          |          |      |       |
| レディ          |                                    |                                |                                   |          |          |      |       |

パソコンに接続された Carrity-NW 電話機と本電話帳ソフトが相互にデータ転送を行うことで、Carrity-NW 電話機内の電話帳読み取り(ダウンロード)や、本電話帳ソフトで編集した電話帳データを Carrity-NW 電話機へ転送(アップロード)することが可能です。

Carrity-NW 電話機の電話帳を読み出し、パソコン内に保存することも可能です。

5.1 ダウンロード

Carrity-NW 電話機内の電話帳読み取り(ダウンロード)、本電話帳ソフトの電話帳データとして編集可能な状態にします。

#### 1. [通信]メニュー → [ダウンロード]をクリックします。

| 🦄 Carrity-NW 電 | 話帳ソフト - [電話帳1.c | sv]                |                     |          |          |      |       |
|----------------|-----------------|--------------------|---------------------|----------|----------|------|-------|
| )<br>通 ファイル(F) | 編集(E) 表示(V) デ-  | ータ(D) 通信(C) ウィン    | ンドウ(W) ヘルプ(H)       |          |          |      | _ 8 × |
| 🗅 🚅 🖬 🕺        | 🖻 💼 📴 🛃         | <b>寝 寝 く</b> タウンロー | ۲×(D)               |          |          |      |       |
| 番号 ▲           | 名前              | 読み アップロー           | ۲ <sup>-</sup> ۴(U) | 電話番号 2   | 電話番号3    | グループ |       |
| 0001           | NEC-郎           | エヌイーシーイチロウ         | 11111111            | 22222222 | 3333333  | 1    |       |
| 0002           | NEC二郎           | 171-9-9*09         | 4444444             | 5555555  | 66666666 | 1    |       |
| 0003           | NEC三郎           | エヌイーシーサフドロウ        | 77777777            | 8888888  | 99999999 | 1    |       |
| 0004           | NEC四朗           | エヌイーシーシロウ          | 12121212            | 23232323 | 34343434 | 1    |       |
| 0005           | NEC五郎           | エヌイーシーコ゜ロウ         | 56565656            | 78787878 | 90909090 | 1    |       |
| 0006           | NEC六郎           | エヌイーシーロクロウ         | 12312312            | 23423423 | 34534534 | 2    |       |
| 0007           | NEC七助           | エヌイーシーナナスケ         | 45645645            | 56756756 | 78978978 | 2    |       |
| 0008           | NEC八助           | エヌイーシーハチスケ         | 12345678            | 23456789 | 34567890 | 3    |       |
| 0009           | NEC太郎           | エヌイーシータロウ          | 12341234            | 23452345 | 34563456 | 3    |       |
| 0010           | NEC冬子           | 134-9-713          | 45674567            | 56785678 | 67896789 | 3    |       |
|                |                 |                    |                     |          |          |      |       |
|                |                 |                    |                     |          |          |      |       |
|                |                 |                    |                     |          |          |      |       |
|                |                 |                    |                     |          |          |      |       |
|                |                 |                    |                     |          |          |      |       |
|                |                 |                    |                     |          |          |      |       |
|                |                 |                    |                     |          |          |      |       |
|                |                 |                    |                     |          |          |      |       |
|                |                 |                    |                     |          |          |      |       |
|                |                 |                    |                     |          |          |      |       |
|                |                 |                    |                     |          |          |      |       |
|                |                 |                    |                     |          |          |      |       |
|                |                 |                    |                     |          |          |      |       |
|                |                 |                    |                     |          |          |      |       |
|                |                 |                    |                     |          |          |      |       |
|                |                 |                    |                     |          |          |      |       |
|                |                 |                    |                     |          |          |      |       |
|                |                 |                    |                     |          |          |      |       |
|                |                 |                    |                     |          |          |      |       |
|                |                 |                    |                     |          |          |      |       |
|                |                 |                    |                     |          |          |      |       |
|                |                 |                    |                     |          |          |      |       |
|                |                 |                    |                     |          |          |      |       |
|                |                 |                    |                     |          |          |      |       |
| 端末から PC にダ     | ウンロードします        |                    |                     |          |          |      |       |

既に電話帳ソフト内の電話帳データが編集されている場合には、「ダウンロードの確認」画面が表示されます。

ダウンロードを行う場合は、[OK]をクリックしてください。 ダウンロードを行わたい場合は「キャンセル」をクリックして

ダウンロードを行わない場合は、[キャンセル]をクリックしてください。

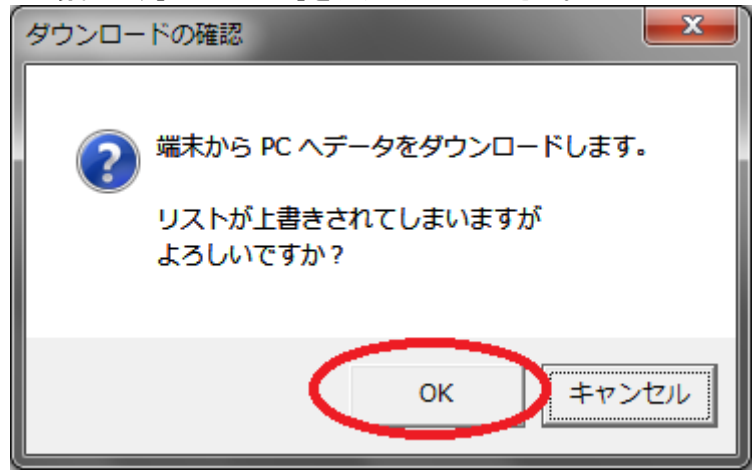

ダウンロード開始前に通信準備中であることを示すメッセージが表示されます。 メッセージ表示中は USB ケーブルを抜かないでくさい。

通信準備には数十秒かかる場合があります。 通信準備中は電話帳編集ソフトを終了させることができません。

| 通信準備 | 昔中                                              |
|------|-------------------------------------------------|
|      |                                                 |
|      | 通信準備中                                           |
|      | 通信準備完了まで時間がかかる場合があります<br>通信準備中はUSBケーブルを抜かないで下さい |
|      |                                                 |
|      |                                                 |

2. Carrity-NW 電話機から電話帳のダウンロードが開始され、「ダウンロード中」画面が表示されます。 ダウンロードをキャンセルしたい場合には、[中断]をクリックしてください。

| ダウンロード中           |     |
|-------------------|-----|
| (二中地方( <u>A</u> ) | 53% |

3. ダウンロードが成功すると、「端末から PC へのダウンロードが成功しました。」画面が表示されますので[OK]をクリックしてください。

| ダウンロードの成功                |   |
|--------------------------|---|
| 端末から PC へのダウンロードが成功しました。 |   |
| ОК                       | D |

4. Carrity-NW 電話機からダウンロードした電話帳データがリスト表示されます。これでダウンロードが完了しました。

ダウンロードは通常10秒~20秒程度で完了します。

| 🐮 Carrity-NW 🗃 | 記帳ソフト - [電話# | 帳1]                |                                  |          |          |      | - 0 - X- |
|----------------|--------------|--------------------|----------------------------------|----------|----------|------|----------|
| 1 ファイル(E)      | 編集(E) 表示(V)  | データ(D) 通信(C) 5     | ウィンドウ( <u>W)</u> ヘルプ( <u>H</u> ) |          |          |      | _ 8 ×    |
| 🗅 🐸 🖬 🐰        | Pa 💼 🖪 🛃     | 🖪 <u>â</u> ă 🦠 🗞 🛛 |                                  |          |          |      |          |
| 番号 ▲           | 名前           | 読み                 | 電話番号1                            | 電話番号 2   | 電話番号3    | グループ |          |
| 0001           | NEC-郎        | エヌイーシーイチロウ         | 11111111                         | 22222222 | 3333333  | 1    |          |
| 0002           | NEC二郎        | エヌイーシーシ゛ロウ         | 4444444                          | 5555555  | 66666666 | 1    |          |
| 0003           | NEC三郎        | エヌイーシーサフ、ロウ        | 77777777                         | 8888888  | 99999999 | 1    |          |
| 0004           | NEC四朗        | エディーシーシロウ          | 12121212                         | 23232323 | 34343434 | 1    |          |
| 0005           | NEC五郎        | エディーシーコ゛ロウ         | 56565656                         | 78787878 | 90909090 | 1    |          |
| 0006           | NEC六郎        | エディーシーロクロウ         | 12312312                         | 23423423 | 34534534 | 2    |          |
| 0007           | NEC七助        | エヌイーシーナナスケ         | 45645645                         | 56756756 | 78978978 | 2    |          |
| 0008           | NEC八助        | エヌイーシーハチスケ         | 12345678                         | 23456789 | 34567890 | 3    |          |
| 0009           | NEC太郎        | エヌイーシータロウ          | 12341234                         | 23452345 | 34563456 | 3    |          |
| 0010           | NEC冬子        | 174-9-713          | 45674567                         | 56785678 | 67896789 | 3    |          |
|                |              |                    |                                  |          |          |      |          |
|                |              |                    |                                  |          |          |      |          |
|                |              |                    |                                  |          |          |      |          |
|                |              |                    |                                  |          |          |      |          |
|                |              |                    |                                  |          |          |      |          |
|                |              |                    |                                  |          |          |      |          |
|                |              |                    |                                  |          |          |      |          |
|                |              |                    |                                  |          |          |      |          |
|                |              |                    |                                  |          |          |      |          |
|                |              |                    |                                  |          |          |      |          |
|                |              |                    |                                  |          |          |      |          |
|                |              |                    |                                  |          |          |      |          |
|                |              |                    |                                  |          |          |      |          |
|                |              |                    |                                  |          |          |      |          |
|                |              |                    |                                  |          |          |      |          |
|                |              |                    |                                  |          |          |      |          |
|                |              |                    |                                  |          |          |      |          |
|                |              |                    |                                  |          |          |      |          |
|                |              |                    |                                  |          |          |      |          |
|                |              |                    |                                  |          |          |      |          |
|                |              |                    |                                  |          |          |      |          |
|                |              |                    |                                  |          |          |      |          |
|                |              |                    |                                  |          |          |      |          |
|                |              |                    |                                  |          |          |      |          |
|                |              |                    |                                  |          |          |      |          |

#### 5.2 アップロード

本電話帳ソフトの編集済み電話帳データを、Carrity-NW 電話機に転送(アップロード)します。

#### くご注意>

フリガナが未入力のデータはアップロード後、Carrity-NW 電話機の電話帳には登録されません。

| 🐮 Carrity-I | NW 電話帳ソフト - [電話  | f帳1.csv]         |                 |          |          |      |     |
|-------------|------------------|------------------|-----------------|----------|----------|------|-----|
| 💷 ファイル      | ル(F) 編集(E) 表示(V) | ) データ(D) 通信(C) 🤉 | ウィンドウ(W) ヘルプ(H) |          |          |      | _ 8 |
| 🗅 🗳 🖥       | 🎖 🖻 💼 🖪 🛂        | 📑 😨 😨 🛛 Øウン      | /ロード(D)         |          |          |      |     |
| 番号 ▲        | 名前               | 読み (アッフ          | /ロード(U)         | 電話番号 2   | 電話番号3    | グループ |     |
| 0001        | NEC-郎            | エディーシーイチロウ       | 11111111        | 22222222 | 3333333  | 1    |     |
| 0002        | NEC二郎            | エヌイーシーシ゛ロウ       | 4444444         | 5555555  | 66666666 | 1    |     |
| 0003        | NEC三郎            | エヌイーシーサフドロウ      | 77777777        | 8888888  | 99999999 | 1    |     |
| 0004        | NEC四朗            | エヌイーシーシロク        | 12121212        | 23232323 | 34343434 | 1    |     |
| 0005        | NEC五郎            | エヌイーシーコ゛ロウ       | 56565656        | 78787878 | 90909090 | 1    |     |
| 0006        | NEC六郎            | エヌイーシーロクロウ       | 12312312        | 23423423 | 34534534 | 2    |     |
| 0007        | NEC七助            | エヌイーシーナナスケ       | 45645645        | 56756756 | 78978978 | 2    |     |
| 8000        | NEC八助            | エヌイーシーハチスケ       | 12345678        | 23456789 | 34567890 | 3    |     |
| 0009        | NEC太郎            | エヌイーシータロウ        | 12341234        | 23452345 | 34563456 | 3    |     |
| 0010        | NEC冬子            | 134-9-713        | 45674567        | 56785678 | 67896789 | 3    |     |
|             |                  |                  |                 |          |          |      |     |
|             |                  |                  |                 |          |          |      |     |
|             |                  |                  |                 |          |          |      |     |
|             |                  |                  |                 |          |          |      |     |
|             |                  |                  |                 |          |          |      |     |
|             |                  |                  |                 |          |          |      |     |
|             |                  |                  |                 |          |          |      |     |
|             |                  |                  |                 |          |          |      |     |
|             |                  |                  |                 |          |          |      |     |
|             |                  |                  |                 |          |          |      |     |
|             |                  |                  |                 |          |          |      |     |
|             |                  |                  |                 |          |          |      |     |
|             |                  |                  |                 |          |          |      |     |
|             |                  |                  |                 |          |          |      |     |
|             |                  |                  |                 |          |          |      |     |
|             |                  |                  |                 |          |          |      |     |
|             |                  |                  |                 |          |          |      |     |
|             |                  |                  |                 |          |          |      |     |
|             |                  |                  |                 |          |          |      |     |
|             |                  |                  |                 |          |          |      |     |
|             |                  |                  |                 |          |          |      |     |
|             |                  |                  |                 |          |          |      |     |
|             |                  |                  |                 |          |          |      |     |
|             |                  |                  |                 |          |          |      |     |
| から端末        | にアップロードします       |                  |                 |          |          |      |     |

## 1. [通信]メニュー → [アップロード]をクリックします。

#### 2.「アップロードの確認」画面が表示されますので、[OK]をクリックします。

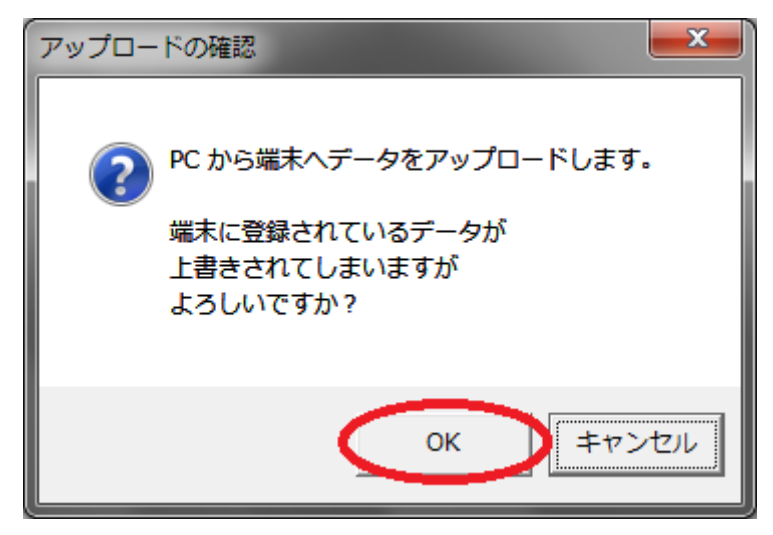

くご注意>

Carrity-NW 電話機に転送(アップロード)した場合、Carrity-NW 電話機に登録されていた全電話帳デー タが削除され、本電話帳ソフトの電話帳データが上書きされます。 アップロード開始前に通信準備中であることを示すメッセージが表示されます。 メッセージ表示中は USB ケーブルを抜かないでくさい。

通信準備には数十秒かかる場合があります。 通信準備中は電話帳編集ソフトを終了させることができません。

| ſ | 通信準備中                                           | Ì |
|---|-------------------------------------------------|---|
|   |                                                 |   |
|   | 通信準備中                                           |   |
|   | 通信準備完了まで時間がかかる場合があります<br>通信準備中はUSBケーブルを抜かないで下さい |   |
|   |                                                 |   |
|   |                                                 |   |

3. アップロードが開始され、「アップロード中」画面が表示されます。

| 64% |
|-----|
|     |
|     |

アップロードをキャンセルしたい場合には、[中断]をクリックしてください。

4. アップロードに成功すると、「PC から端末へのアップロードが成功しました。端末を再起動します。ケ ーブルを抜かないでください」画面が表示されますので[OK]をクリックしてください。

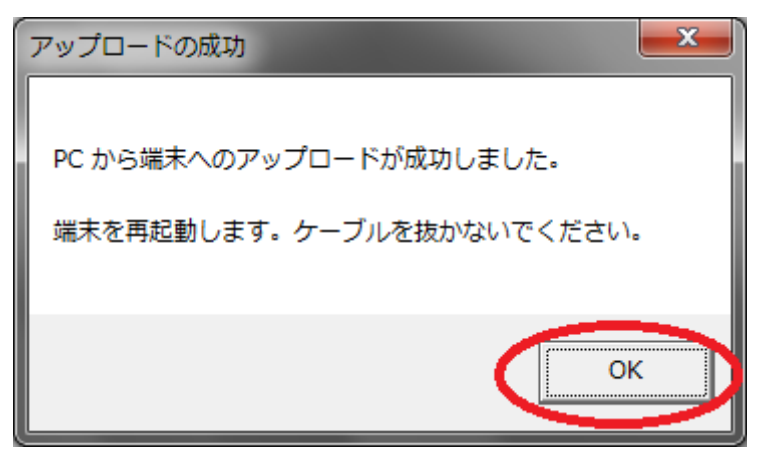

くご注意>

[OK]クリック後、自動で Carrity-NW 電話機の再起動を行うので再起動するまで USB ケーブルを抜かないでください。

万が一、再起動前にUSBケーブルを抜いた場合は、Carrity-NW 電話機の電源を入れなおしてください。

再起動するまで、アップロードしたデータは Carrity-NW 電話機に反映されません。

これでアップロードが完了しました。 アップロードは通常10秒~20秒程度で完了します。

## 6 各画面の説明

## 6.1 メイン画面

| 采号 。 久前               | (法卫)                      | <b>番託受告</b> 1 | (番託来号 )  | <b>番託妥</b> 是2 | 111 - T |  |
|-----------------------|---------------------------|---------------|----------|---------------|---------|--|
| 世つ▲ /白則<br>0001 NEC-部 | 17/                       |               | 电応量ウイ    | 电応留つ>         | 0,0-0   |  |
| 0001 NEC B            | 171-7-1707                | 4444444       | 5555555  | 66666666      | 1       |  |
| 0002 NEC_B            | 1/1 / / U/<br>T7/_0_#7*n0 | 7777777       | 0000000  | 00000000      | 1       |  |
| 0004 NEC7288          | 171 7 97 07               | 12121212      | 23232323 | 34343434      | 1       |  |
| 0005 NEC五郎            | 134-9-100                 | 56565656      | 78787878 | 0000000       | 1       |  |
| 0006 NEC六郎            | 134-3-000                 | 12312312      | 23423423 | 34534534      | 2       |  |
| 0007 NEC+助            | 134-9-1124                | 45645645      | 56756756 | 78978978      | 2       |  |
| 0008 NEC八助            | 134-9-11424               | 12345678      | 23456789 | 34567890      | 3       |  |
| 0009 NEC太郎            | 174-9-900                 | 12341234      | 23452345 | 34563456      | 3       |  |
| 0010 NEC冬子            | 174-9-711                 | 45674567      | 56785678 | 67896789      | 3       |  |
|                       |                           |               |          |               |         |  |
|                       |                           |               |          |               |         |  |
|                       |                           |               |          |               |         |  |
|                       |                           |               |          |               |         |  |
| <b>_</b>              |                           |               |          |               |         |  |
|                       |                           |               |          |               |         |  |
|                       |                           |               |          |               |         |  |
|                       |                           |               |          |               |         |  |
|                       |                           |               |          |               |         |  |
|                       |                           |               |          |               |         |  |
|                       |                           |               |          |               |         |  |
|                       |                           |               |          |               |         |  |
|                       |                           |               |          |               |         |  |
|                       |                           |               |          |               |         |  |
|                       |                           |               |          |               |         |  |
|                       |                           |               |          |               |         |  |
|                       |                           |               |          |               |         |  |
|                       |                           |               |          |               |         |  |
|                       |                           |               |          |               |         |  |
|                       |                           |               |          |               |         |  |
|                       |                           |               |          |               |         |  |
|                       |                           |               |          |               |         |  |

| 番号 | 名称       | 概要                                |
|----|----------|-----------------------------------|
| 1  | メニューバー   | 本電話帳ソフトで使用する全ての機能を配置しています。        |
|    |          | メニューバーの項をご参照ください。                 |
| 2  | ツールバー    | 利用頻度の高い機能をボタンで配置しています。            |
|    |          | ツールバーの項をご参照ください。                  |
| 3  | 電話帳ウィンドウ | このウィンドウで電話帳データの編集を行います。           |
|    |          | また、電話帳データのリスト表示は、「五十音順表示」、「メモリ番号順 |
|    |          | 表示」に切替が可能です。                      |
| 4  | ステータスバー  | メニューの説明などの情報が表示されます。              |

## 6.2 メニューバー

| メニュー  |             | 概要                                |
|-------|-------------|-----------------------------------|
| ファイル  | 新規電話帳作成     | 電話帳を新規に作成します。                     |
|       | 開く          | 既存の電話帳ファイルを開きます。                  |
|       | 閉じる         | 編集中の電話帳を閉じます。                     |
|       | 上書き保存       | 編集中の電話帳を、既存ファイルに上書き保存します。         |
|       | 名前を付けて保存    | 編集中の電話帳を、新規ファイルに保存します。            |
|       | アプリケーションの終了 | 電話帳ソフトを終了します。                     |
| 編集    | 切り取り        | 編集中の電話帳データの切り取りをします。              |
|       | コピー         | 編集中の電話帳データのコピーをします。               |
|       | 貼り付け        | 「切り取り」または「コピー」された電話帳データの貼り付けをします。 |
| 表示    | ツールバー       | ツールバーの表示、非表示を切り替えます。              |
|       | ステータスバー     | ステータスバーの表示、非表示を切り替えます。            |
|       | 五十音順表示      | 電話帳データを五十音順にリスト表示します。             |
|       | 番号順表示       | 電話帳データをメモリ番号順にリスト表示します。           |
| データ   | 新規追加        | 編集中の電話帳に新規データを追加します。              |
|       | 編集          | 編集中の電話帳の既存データの編集(再入力)を行います。       |
|       | 削除          | 編集中の電話帳から既存データを削除します。             |
|       | 全削除         | 編集中の電話帳から全てのデータを削除します。            |
| 通信    | ダウンロード      | Carrity-NW 電話機から電話帳データの読み込みを行います。 |
|       | アップロード      | Carrity-NW 電話機へ電話帳データの書き込みを行います。  |
| ウィンドウ | 重ねて表示       | 編集中の電話帳を重ねて表示します。                 |
|       | 並べて表示       | 編集中の電話帳を並べて表示します。                 |
|       | アイコンの整列     | 最小化された電話帳を整列して表示します。              |
| ヘルプ   | トピックの検索     | ヘルプ画面を表示します。                      |
|       | バージョン情報     | 本電話帳ソフトのバージョン情報を表示します。            |

6.3 ツールバー

| アイコン | 機能          | 概要                                  |
|------|-------------|-------------------------------------|
| Ľ    | 新規電話帳作成     | <br>電話帳を新規に作成します。                   |
| 1    | 電話帳ファイルを開く  | 既存の電話帳ファイルを開きます。                    |
|      | 電話帳ファイルの保存  | 編集中の電話帳を、既存ファイルに上書き保存します。           |
| ¥    | データの切り取り    |                                     |
| Ē    | データのコピー     |                                     |
|      | データの貼り付け    | 「切り取り」または「コピー」された電話帳データの貼り付けをします。   |
| 桝    | 五十音順リスト表示   |                                     |
| 12   | メモリ番号順リスト表示 | 電話帳データをメモリ番号順にリスト表示します。             |
| 2    | データの追加      | 編集中の電話帳に新規データを追加します。                |
| 8    | ダウンロード      | Carrity-NW 電話機から電話帳データの読み込みを行います。   |
| R A  | アップロード      | Carrity-NW 電話機へ電話帳データの書き込みを行います。    |
| 2    | マニュアル       | 本ソフトウェアのマニュアル(取り扱い説明書)を開きます。        |
|      |             | マニュアルは、pdf形式で保存しています。               |
|      |             | マニュアルを開くには、pdf 形式のファイルを開くことが出来るソフトウ |
|      |             | ェアを予めインストールしておく必要があります。             |
| 8    | バージョン表示     | 本電話帳ソフトのバージョン情報を表示します。              |

6.4 ポップアップメニュー

電話帳ウィンドウ内で右クリックすることにより、ポップアップメニューが表示されます。

|   | <b>切り取り<br/>コピー</b><br>貼り付け | Ctrl+X( <u>T</u> )<br>Ctrl+C( <u>C</u> )<br>Ctrl+V( <u>P</u> ) |
|---|-----------------------------|----------------------------------------------------------------|
| ✓ | 五十音順表示(K)<br>番号順表示(N)       |                                                                |
|   | 新規追加(A)<br>編集(E)<br>削除(D)   |                                                                |
|   | 全削除(C)                      |                                                                |
|   | ダウンロード(D)<br>アップロード(U)      |                                                                |

| メニュー        | 概要                                |
|-------------|-----------------------------------|
| 切り取り        | 編集中の電話帳データの切り取りをします。              |
| コピ <b>ー</b> | 編集中の電話帳データのコピーをします。               |
| 貼り付け        | 「切り取り」または「コピー」された電話帳データの貼り付けをします。 |
| 五十音順表示      | 電話帳データを五十音順にリスト表示します。             |
| 番号順表示       | 電話帳データをメモリ番号順にリスト表示します。           |
| 新規追加        | 編集中の電話帳に新規データを追加します。              |
| 編集          | 編集中の電話帳の既存データの編集(再入力)を行います。       |
| 削除          | 編集中の電話帳から既存データを削除します。             |
| 全削除         | 編集中の電話帳から全てのデータを削除します。            |
| ダウンロード      | Carrity-NW 電話機から電話帳データの読み込みを行います。 |
| アップロード      | Carrity-NW 電話機へ電話帳データの書き込みを行います。  |

| データの編集 |            |
|--------|------------|
| メモリ番号: | 0001       |
| 名前:    | NEC一郎      |
| 読み:    | エヌイーシーイチロウ |
| 電話番号1: | 1111111    |
| 電話番号2: | 2222222    |
| 電話番号3: | 33333333   |
| グループ:  | 1          |
|        | OK キャンセル   |

電話帳データとしては、1000件まで登録できます。 電話帳データ情報の各項目には、以下の条件で入力が可能です。

| 電話帳データ情報の各項目には、 | 以下の条件で入力が可能です。 |
|-----------------|----------------|
|-----------------|----------------|

| 項目         | 概要                           | 入力条件                |
|------------|------------------------------|---------------------|
| メモリ番号      | 電話帳編集ソフトで使用するメモリ番号を入力しま      | 1~1000 までの数字        |
|            | す。                           |                     |
|            | (新規データ追加時には、自動的に最小の未使用       |                     |
|            | メモリ番号が表示されます)                |                     |
| 名前         | 名前を入力します。                    | 文字の種類制限なし           |
|            |                              | 半角換算で最大 16 文字       |
| 読み         | 名前のヨミガナを入力します。               | 半角文字                |
|            | 名前入力時に自動的に変換されます。            | 最大 16 文字            |
|            | 変換されたヨミガナを変更できます。            |                     |
| 電話番号 1/2/3 | 電話番号を入力します。                  | "0"~"9"、"*"、"#"、"P" |
|            | (ポーズを入力する場合には、"P"を入力します)     | (半角文字)              |
|            |                              | 最大 24 文字            |
| グループ番号     | Carrity-NW 電話帳のグループ番号を入力します。 | 1~9 までの数字           |
|            | (新規データ追加時には、自動的にグループ番号       |                     |
|            | 1 が表示されます))                  |                     |

#### 7 トラブルシューティング

7.1 ダウンロード/アップロード時のエラーについて 転送時に以下のエラーが出た場合は、エラーの内容に従い確認して下さい。

| エラーメッセージ                                                          | 原因                                            | 確認内容                                                 | 対処方法                                                                                      |
|-------------------------------------------------------------------|-----------------------------------------------|------------------------------------------------------|-------------------------------------------------------------------------------------------|
|                                                                   |                                               | 電話機の電源がONになっていることを確認してください。                          | Carrity-NWの電源ボタンを<br>長押しして起動してくださ<br>い。                                                   |
|                                                                   |                                               | USBケーブルが接続されているこ<br>とを確認してください。                      | USBケーブルをパソコンと<br>Carrity-NWに接続してくだ<br>さい。                                                 |
|                                                                   |                                               | USBケーブルが壊れていないこと<br>を確認してください。                       | ご使用のケーブルが充電<br>専用のケーブルの可能性<br>があります。通信用のUSB<br>ケーブルと交換して再度ご<br>確認ください。                    |
| 端末の通信ポートが確認で<br>きませんでした。<br>端末との接続状況をご確認く<br>ださい。                 | 通信ポートの<br>通信に問題<br>がある。                       | USBドライバがインストールされて<br>いることを確認してください。                  | パソコンのデバイスマネー<br>ジャを起動して、ポート(CO<br>MとLPT)の項目に<br>「NEC PS8D-NW」が表示さ<br>れていることを確認してくだ<br>さい。 |
|                                                                   |                                               |                                                      | 不明なデバイスが表示され<br>ている場合は、「7.3 USB<br>ドライバの手動インストー<br>ル」を参照してドライバのイ<br>ンストールを再度行いください。       |
| 端末の通信ポートが利用で<br>きませんでした。<br>他のアプリケーションによる<br>端末の利用状況をご確認く<br>ださい。 | Carrity-NW<br>が他のアプリ<br>ケーションと<br>通信中であ<br>る。 | Carrity-NWと通信を行っているアプ<br>リケーションが起動しているか確認<br>してください。 | 起動しているアプリケーショ<br>ンを終了させてください。<br>または、Carrity-NWの電源<br>をOFFにして、再度起動さ<br>せてください。            |
| 電話帳ロック中です。ロック<br>を解除して再度行ってくださ<br>い。                              | Carrity-NW<br>の電話帳ロッ<br>クを設定して<br>いる。         | Carrity-NWが電話帳ロック中になっ<br>ていないか確認してください。              | Carrity-NWの電話帳にある<br>「電話帳ロック」で暗証番号<br>を入力し、電話帳ロックを解<br>除してください。                           |
| 端末から PC へのダウンロ<br>ードに失敗しました。                                      | 電話帳のダ<br>ウンロードに<br>失敗。                        | 右に記載している対処方法を実行<br>してください。                           | Carrity-NWの電源を入れ<br>なおしてください。<br>Carrity-NWを再起動後、<br>USBケーブルを接続し直し                        |
| PC から端末へのアップロ<br>ードに失敗しました。                                       | 電話帳のアッ<br>プロードに失<br>敗。                        |                                                      | て、再度実行してください。                                                                             |

| 端末応答エラー<br>CarrityNWの電源を入れ直<br>し、USBケーブルを抜き差し<br>して、再度実行してくださ<br>い。<br>※1 | Carrity-NWと<br>PCの通信接<br>続が失敗。 | 右に記載している対処方法を実行<br>してください。 | Carrity-NWの電源を入れ<br>なおしてください。<br>Carrity-NWを再起動後、<br>USBケーブルを接続し直し<br>て、再度実行してください。 |
|---------------------------------------------------------------------------|--------------------------------|----------------------------|-------------------------------------------------------------------------------------|
|---------------------------------------------------------------------------|--------------------------------|----------------------------|-------------------------------------------------------------------------------------|

※1:このエラーメッセージはCarrity-NW用電話帳編集ソフトウェアのver1.0.2以降で表示されます。 (verはメニューバーの ヘルプ->バージョン情報 をクリックすることで確認できます。) 7.2 USB ドライバの手動インストール

何らかの原因でUSBドライバが正常にインストールできなかった場合、以下に従って手動でドライバのインストールを行ってください。

※ 以下は、Windows7 SP1を元に説明しています。ご使用の環境によって表示が異なります。

- 1) 電源が入っている Carrity-NW とパソコンを USB ケーブルで繋ぎます
- 2) パソコンのデバイスマネージャを起動します。
- 3) ほかデバイスの項目に「不明なデバイス」が表示されていることを確認してください。
- 4) 不明なデバイスを選択し、右クリックして「プロパティ」を選択してください。

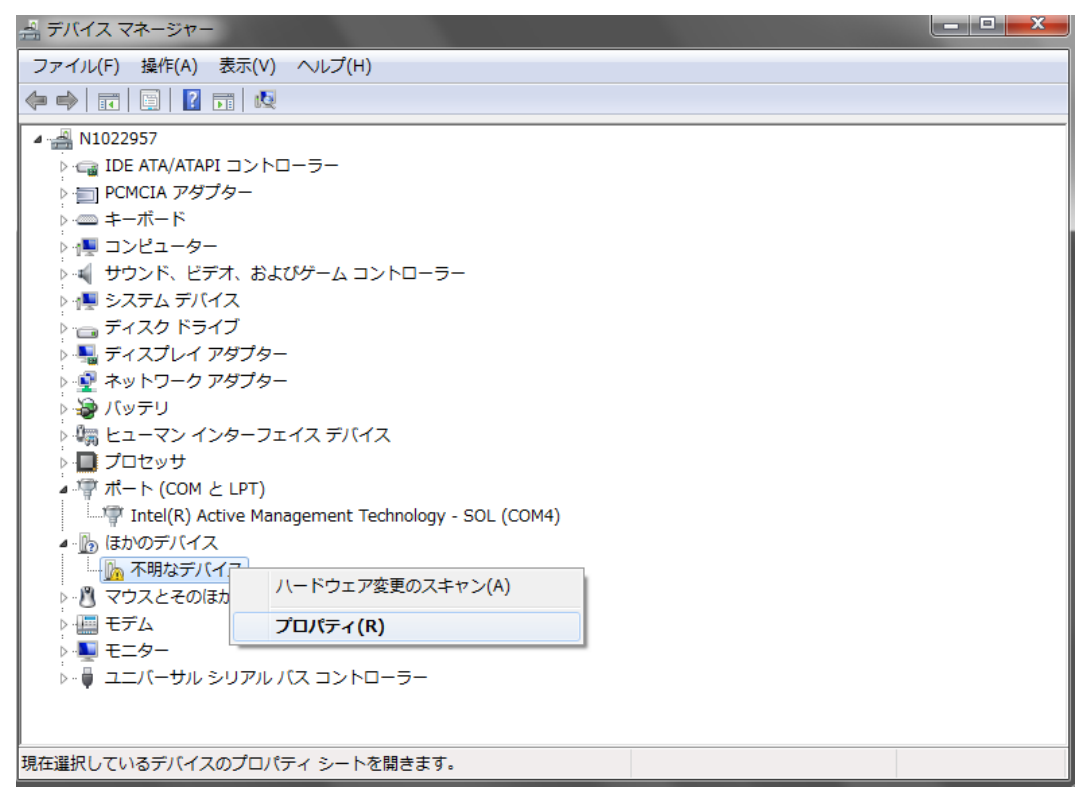

5) 詳細で、ハードウェア ID を選択し、「USB¥VID\_075E&PID\_0021」が表示されていることを確認してください。 異なるハードウェア ID が表示されている場合は手順3に戻って「USB¥VID\_075E&PID\_0021」が表示されるデバ イスを探してください。

| 不明なデバイスのプロパティ                  |
|--------------------------------|
| 全般ドライバー詳細                      |
| 不明なデバイス                        |
| プロパティ( <u>P</u> )              |
| ハードウェア ID 🔹                    |
| 値(⊻)                           |
| USB¥VID_075E&PID_0021&REV_0100 |
| USB¥VID_075E&PID_0021          |
|                                |
|                                |
| OK 年ャンセル                       |

6)「全般」を選択し、「ドライバーの更新」を選択してください

| 不明なデバイスのプロパティ |                                              |                       |  |  |  |
|---------------|----------------------------------------------|-----------------------|--|--|--|
| 全般            | ライバー 詳細                                      |                       |  |  |  |
|               | 不明なデバイス                                      |                       |  |  |  |
|               | デバイスの種類                                      | ほかのデバイス               |  |  |  |
|               | 製造元:                                         | 不明                    |  |  |  |
|               | 場所:                                          | Port_#0003.Hub_#0004  |  |  |  |
| - ಕೆ.ಗೆ.      | スの状態                                         |                       |  |  |  |
| 205           | デバイスのドライバーがイ                                 | ンストールされていません。(コード 28) |  |  |  |
| デバイ           | イス情報セットまたは要                                  | 素に選択されたドライバーがありません。   |  |  |  |
| このう<br>さい。    | このデバイス用のドライバーを検索するには、[ドライバーの更新] をクリックしてください。 |                       |  |  |  |
|               |                                              | ドライバーの更新( <u>U</u> )  |  |  |  |
|               |                                              |                       |  |  |  |
| 開じる キャンセル     |                                              |                       |  |  |  |

7)「コンピューターを参照してドライバーソフトウェアを検索します」を選択してください

| □ ドライバー ソフトウェアの更新 - 不明なデバイス                                                                                                    | ×     |
|----------------------------------------------------------------------------------------------------|-------|
| どのような方法でドライバー ソフトウェアを検索しますか?                                                                                                    |       |
| ▶ ドライバー ソフトウェアの最新版を自動検索します(S)<br>このデバイス用の最新のドライバー ソフトウェアをコンピューターとインター<br>ネットから検索します。ただし、デバイスのインストール設定でこの機能を無効<br>にするよう設定した場合は、検索は行われません。 |       |
| <ul> <li>コンピューターを参照してドライバー ソフトウェアを検索します(R)</li> <li>ドライバー ソフトウェアを手動で検索してインストールします。</li> </ul>                                            |       |
|                                                                                                    |       |
| [                                                                                                    | キャンセル |

8) 本ソフトウェアをインストールした場所の USB\_Driver を指定し、[次へ]をクリックする。

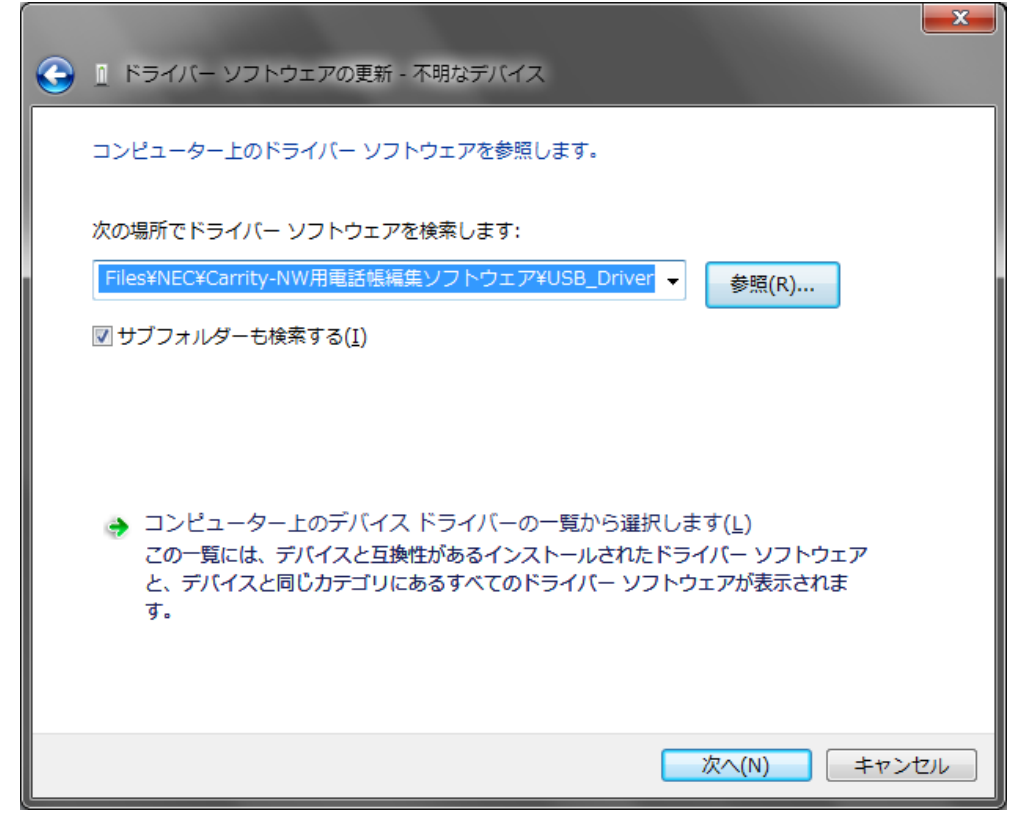

デフォルトのインストール先は、

C:¥Program Files¥NEC¥Carrity-NW 用電話帳編集ソフトウェア¥USB\_Driver です。

9)「このドライバーソフトウェアをインストールします」を選択してください。

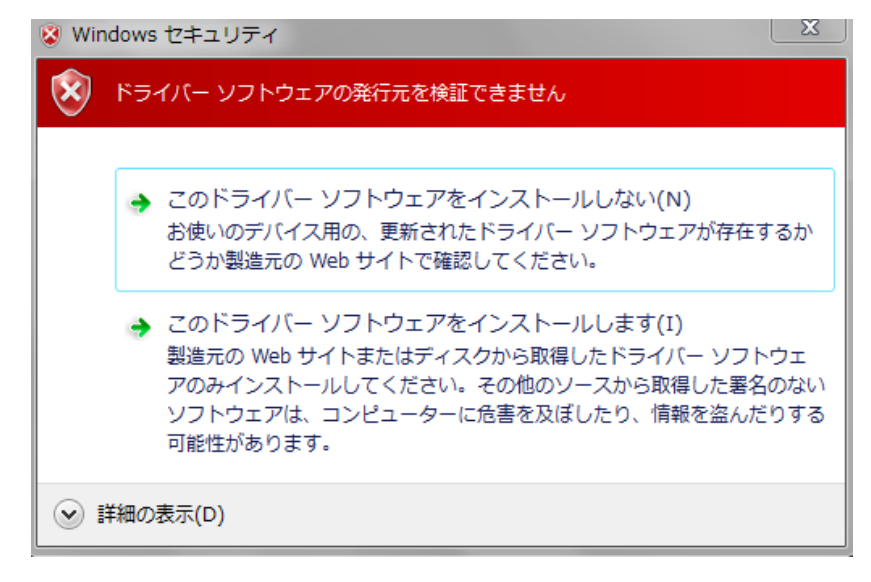

Carrity-NW 用電話帳編集ソフトウェアの ver1.0.2 以降では上記のメッセージの代わりに以下のメッセージが表示されます。(ver はメニューバーの ヘルプ->バージョン情報 をクリックすることで確認できます。) 「インストール」を選択してください。

| 🖬 Windows セキュリティ                                                          |                                 |
|---------------------------------------------------------------------------|---------------------------------|
| このデバイス ソフトウェアをインストールしますか?                                                 |                                 |
| 名前: NEC ポート (COM と LPT)<br>《デ 発行元: NEC Corporation                        |                                 |
| <ul> <li>"NEC Corporation" からのソフトウェアを常に信<br/>頼する(<u>A</u>)</li> </ul>     | インストール(I) インストールしない( <u>№</u> ) |
| ④ 信頼する発行元からのドライバー ソフトウェアのみをインストールしてください。安全にインストールできるデバイ<br>スソフトウェアを判断する方法 |                                 |

10) ドライバーソフトウェアが正常に更新されました。[完了]をクリックして終了してください。

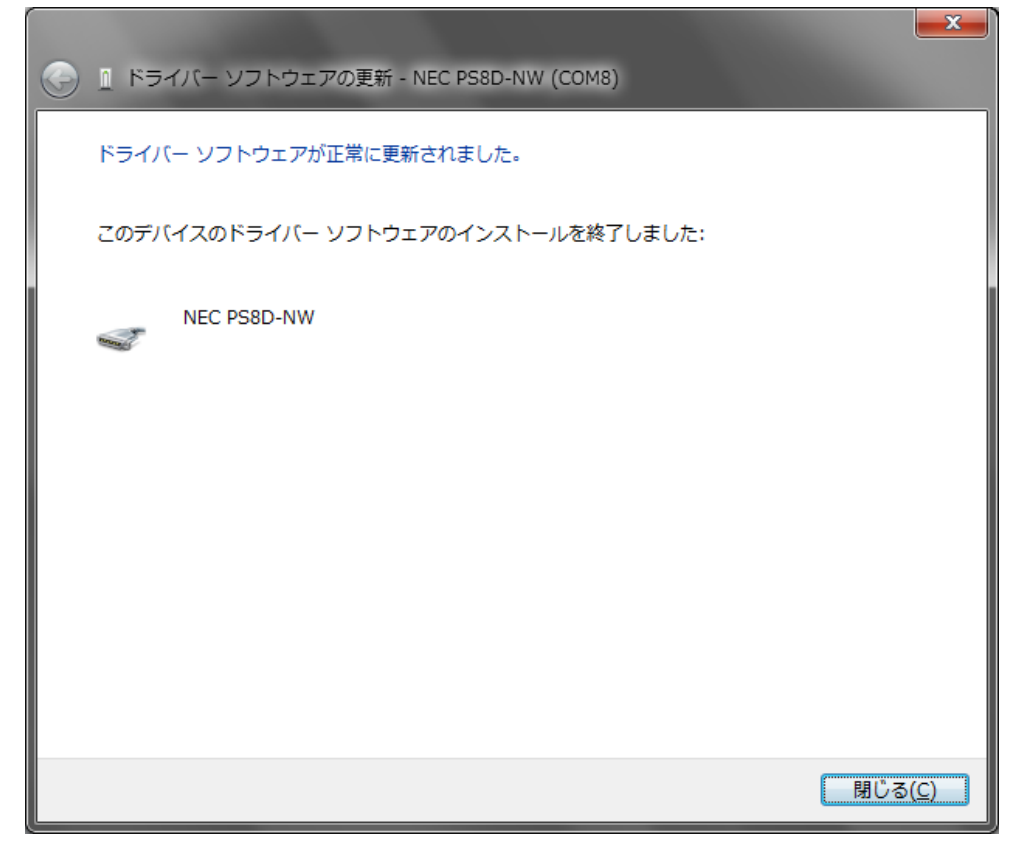

NEC

使い方等でご不明の点がございましたら、販売店等へお気軽にご相談ください。

本製品は外国為替及び外国貿易管理法の規定により規制貨物等(又は役務) に該当する場合がありますので、日本国外に輸出する場合には同法に基づき 日本政府の輸出許可の確認が必要です。

警 告